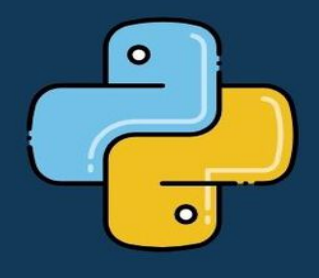

# PVQT

#### : Cross-Platform GUI Development with Python

Run your software seamlessly on Windows, macOS, and Linux without rewriting a single line of code.

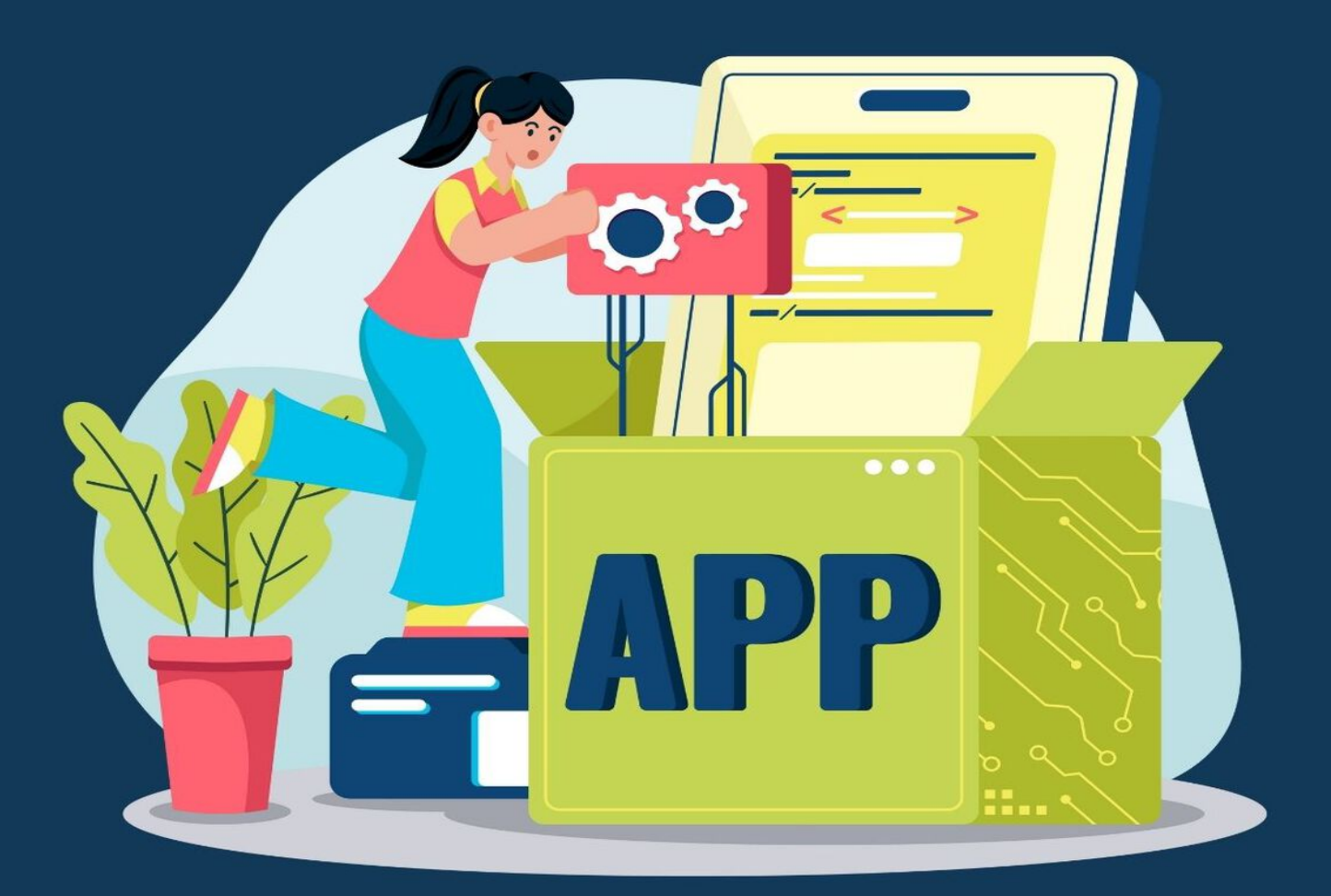

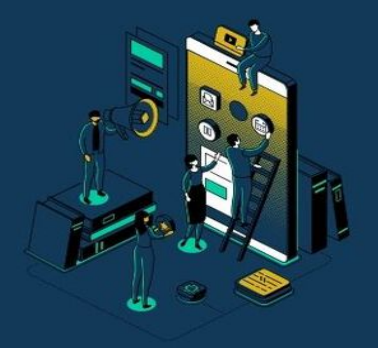

JASPER MARL

### **PyQt: Cross-Platform GUI Development with Python**

Run your software seamlessly on Windows, macOS, and Linux without rewriting a single line of code.

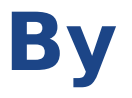

### **Jasper Marl**

### **Copyright notice**

Copyright © 2025 Jasper Marl. All rights reserved.

This work is a product of Jasper Marl's original and unparalleled creativity, crafted to inspire, educate, and captivate. Every element, from the intricate ideas to the final expression, is a reflection of dedication and vision. Unauthorized use, reproduction, or distribution of this work is strictly prohibited and constitutes a violation of intellectual property laws.

By accessing or using this content, you acknowledge and respect its proprietary nature. You may not copy, modify, publish, transmit, transfer, or exploit this work in any form without explicit written permission from Jasper Marl. Legal action will be pursued against any misuse or infringement, ensuring that the sanctity of this work is preserved.

Let this notice stand as both a safeguard and an invitation: safeguard the artistry by honoring these terms, and be inspired by the brilliance it offers. Collaboration or licensing opportunities are welcome, provided they respect the integrity and originality of the work.

For inquiries regarding usage, permissions, or partnerships, please contact Jasper Marl directly. Protecting creativity ensures its continued evolution, and together, we can uphold the value of authentic expression.

### **Table of Content**

**INTRODUCTION** 

Chapter 1

<u>What is PyQt?</u>

Installing PyQt: A Cross-Platform Guide

<u>Setting Up Your Development Environment</u> for PyQt

Chapter 2

The PyQt Object Model: Understanding QWidget and Its Subclasses

Signals and Slots: The Heart of PyQt

Layouts: Organizing Your UI

<u>Stylesheets: Customizing the Look and</u> <u>Feel</u>

Chapter 3

<u>Working with Widgets: Building the User Interface</u> <u>Working with Widgets: Capturing User Input</u> <u>and Handling Choices</u>

Container Widgets in PyQt

Dialogs: Creating Modal and Modeless Dialogs

Chapter 4

Designing User Interfaces: Principles and Considerations

Prototyping and Wireframing in PyQt

Chapter 5

Advanced Widgets: QTableWidget and

<u>QTreeWidget</u>

<u>Advanced Widgets: QListView, QProgressBar,</u> <u>QSlider, and QSpinBox</u>

Chapter 6

Data Visualization with PyQt: Plotting with Matplotlib

<u>Creating Interactive Plots with PyQt: Working</u> with Charts and Graphs

Chapter 7

Multimedia with PyQt: Playing Audio and Video, Working with Images and Animations

Chapter 8

Styling and Theming with Qt Style Sheets

Chapter 9

Database Integration with PyQt

Chapter 10

<u>Multithreading and Concurrency in PyQt</u>

Chapter 11

<u>Deployment and Distribution of PyQt Applications</u> <u>Chapter 12</u>

Building a Simple Text Editor with PyQt

Chapter 13

<u>Creating a Music Player with PyQt: A</u> <u>Comprehensive Guide</u>

Chapter 14

Developing a Data Visualization Dashboard with PyQt: A Comprehensive Guide

**Conclusion** 

<u>Appendix</u> <u>Appendix A: PyQt Reference</u> <u>Appendix B: Troubleshooting</u>

### INTRODUCTION

#### Tired of clunky, boring desktop applications?

You're a Python programmer, and you've got some amazing ideas for software. But the thought of building a user interface that's both beautiful and functional across different operating systems seems daunting.

#### Enter PyQt.

This powerful library unlocks the world of graphical user interfaces (GUIs) with Python. PyQt is like a magical toolbox, brimming with pre-built components – buttons, windows, menus, and more – that you can easily assemble into stunning, interactive applications.

#### Imagine:

- Effortlessly creating cross-platform applications: Run your software seamlessly on Windows, macOS, and Linux without rewriting a single line of code.
- Building visually appealing interfaces: PyQt provides a vast array of customizable widgets and styles, allowing you to craft user experiences that are both elegant and intuitive.
- **Bringing your ideas to life:** From simple utilities to complex data visualization tools, PyQt empowers you to turn your creative visions into reality.

#### This book is your guide:

We'll take you on a step-by-step journey into the world of PyQt, starting with the fundamentals and gradually delving into more advanced concepts. You'll learn:

- **Core PyQt concepts:** Understand signals and slots, layouts, and how to handle user input.
- Building common UI elements: Master the art of creating buttons, text boxes, drop-down menus, and more.
- Working with data: Learn how to display and manipulate data effectively using tables, charts, and other data visualization tools.
- Advanced techniques: Explore styling, theming, and deploying your PyQt applications.
- Real-world examples: Gain inspiration and practical knowledge through a collection of engaging projects.

## Whether you're a beginner or an experienced Python programmer, this book will equip you with the knowledge and skills you need to:

- Create professional-grade GUIs.
- Boost your productivity.
- Bring your software ideas to life.

### Don't let the fear of GUI development hold you back any longer.

With PyQt and this comprehensive guide, you'll unlock your creativity and build amazing applications that users will love.

### Click "Add to Cart" and start your PyQt journey today!

### **Chapter 1** What is PyQt?

At its core, PyQt is a Python binding for the Qt framework. This means it allows Python programmers to leverage the power and flexibility of Qt, a robust C++ framework for creating graphical user interfaces (GUIs), within the Python environment.

#### Think of it like this:

- **Qt:** A powerful engine that provides a vast library of pre-built GUI components (buttons, windows, menus, etc.), sophisticated graphics rendering, and cross-platform compatibility.
- **PyQt:** The bridge that connects Python to this engine, allowing you to control and utilize Qt's capabilities directly from your Python code.

#### Why PyQt? Benefits and Advantages

PyQt offers a compelling set of advantages for Python developers seeking to create visually appealing and functional GUIs:

#### 1. Cross-Platform Compatibility:

 Write Once, Run Anywhere: One of PyQt's most significant strengths is its ability to create applications that run seamlessly across various operating systems, including Windows, macOS, and Linux, without requiring major code modifications. This portability saves developers time and effort, making it easier to reach a wider audience.

#### 2. Rich Feature Set:

- Extensive Library: PyQt provides a comprehensive collection of pre-designed GUI components (widgets), such as buttons, labels, text boxes, combo boxes, and more. This extensive library accelerates development by offering readyto-use building blocks for your applications.
- Advanced Graphics: Qt's graphics capabilities are top-notch. PyQt inherits this strength, enabling you to create visually stunning applications with smooth animations, high-quality images, and interactive graphics.
- Beyond GUIs: Qt, and consequently PyQt, extends beyond basic GUI elements. It offers support for network communication, database integration, multimedia handling, and more, making it a versatile toolkit for a wide range of applications.

#### 3. Pythonic Approach:

- **Ease of Use:** PyQt seamlessly integrates with Python's syntax and object-oriented paradigm. This makes it relatively easy to learn and use, even for developers new to GUI programming.
- Rapid Prototyping: Python's rapid development cycle, combined with PyQt's ease of use, allows for quick prototyping and experimentation, making it an ideal choice for iterative development processes.

#### 4. Active Community and Support:

• **Strong Community:** PyQt has a large and active community of developers. This means you can easily find resources, tutorials, and support when you encounter challenges.

 Extensive Documentation: Comprehensive documentation is available, covering various aspects of PyQt, from basic concepts to advanced techniques.

#### 5. Qt Designer:

• Visual Development: Qt Designer is a powerful visual tool that allows you to design your GUIs by dragging and dropping widgets onto a canvas. You can then generate Python code from your designs, further accelerating the development process.

#### In essence, PyQt empowers Python developers to:

- Create professional-looking applications: Build visually appealing and user-friendly interfaces that seamlessly integrate into the native look and feel of the target operating system.
- **Develop cross-platform software:** Reach a wider audience by creating applications that run smoothly on Windows, macOS, and Linux without significant code changes.
- Boost productivity: Leverage PyQt's rich feature set and ease of use to accelerate development and reduce time-to-market.
- Explore diverse application domains: PyQt's versatility extends beyond traditional desktop applications, enabling you to create a wide range of software, including data visualization tools, multimedia players, and more.

By combining the power and flexibility of Python with the robust capabilities of Qt, PyQt provides a compelling solution for developers seeking to create high-quality, crossplatform graphical user interfaces. Whether you're a beginner or an experienced Python programmer, PyQt offers a wealth of opportunities to bring your software ideas to life.

### Installing PyQt: A Cross-Platform Guide

This guide will walk you through the process of installing PyQt on different operating systems, focusing on the most common and recommended method: using pip.

#### 1. Installing with pip

pip is the preferred package manager for Python. It simplifies the installation process by handling dependencies and ensuring you have the correct versions of PyQt and its required libraries.

#### 1.1. Check for Existing Installations

Before proceeding, it's always a good practice to check if PyQt is already installed:

Bash pip show PyQt5

If PyQt5 is installed, this command will display information about the installed version. If not, you'll receive an error message.

#### 1.2. Install PyQt with pip

To install PyQt5 using pip, open your terminal or command prompt and execute the following command:

Bash pip install PyQt5 This command will:

- Download the PyQt5 package from the Python Package Index (PyPI).
- Install PyQt5 and its dependencies (e.g., Qt) into your Python environment.
- Handle any necessary compilation steps.

#### 1.3. Verify Installation

After the installation completes, you can verify that PyQt5 is installed correctly by importing it in a Python script:

Python import PyQt5

If the import statement executes without errors, PyQt5 is successfully installed.

#### 2. Installing on Different Operating Systems

While the core installation process using pip remains largely the same across different operating systems, there might be minor variations in the specific commands or environment setup.

#### 2.1. Windows

- Install Python: If you haven't already, download and install the latest version of Python from the official Python website (<u>https://www.python.org/</u>). Ensure you select the option to add Python to your system's PATH during installation.
- **Open Command Prompt:** Open the Command Prompt as an administrator.
- **Use pip:** Execute the pip install PyQt5 command as described in Section 1.2.

#### 2.2. macOS

#### Install Homebrew (if not already installed):

Bash

```
/bin/bash -c "$(curl -fsSL
```

https://raw.githubusercontent.com/Homebrew/install/HEAD/i nstall.sh)"

Install Python: Install the latest version of Python using Homebrew:

Bash

brew install python3

• **Use pip:** Open your terminal and execute the pip install PyQt5 command.

#### 2.3. Linux

- Install Python: Most Linux distributions come with Python pre-installed. However, you might need to install the latest version or a specific Python version using your distribution's package manager (e.g., apt-get on Debian/Ubuntu, yum on Fedora/CentOS).
- Install pip: If pip is not already installed, install it using your distribution's package manager:

#### Debian/Ubuntu:

Bash

sudo apt-get update sudo apt-get install python3-pip

#### Fedora/CentOS:

Bash

sudo dnf install python3-pip

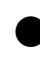

**Use pip:** Open your terminal and execute the pip install PyQt5 command.

Troubleshooting PyQt Installation Issues

While the installation process for PyQt is generally straightforward, you might encounter some issues along the way. This section will guide you through common installation problems and provide troubleshooting tips.

#### **1.** Common Installation Errors

#### pip related errors:

- **pip not found:** If you encounter this error, you need to install pip. Refer to the installation instructions for your operating system in Section 2 of this document.
- **pip version issues:** Ensure you are using the latest version of pip for optimal performance and compatibility. Upgrade pip using:

Bash

python3 -m pip install --upgrade pip

- Network connectivity issues: If you have a weak or unstable internet connection, the installation might fail. Ensure a stable connection and try the installation again.
- Package index issues: Occasionally, issues with the PyPI server (where PyQt is hosted) can cause installation problems. Try the installation again later or use a mirror for the PyPI server.

#### **Dependency errors:**

- Missing dependencies: PyQt relies on other libraries (e.g., Qt, SIP). If these dependencies are not installed or are outdated, the installation will fail. Use your system's package manager (e.g., aptget, yum, brew) to install missing dependencies.
- Conflicting dependencies: If other packages in your environment conflict with PyQt or its dependencies, you might encounter errors. Try uninstalling conflicting packages and then reinstalling PyQt.

#### **Compilation errors:**

- **Compiler issues:** If you encounter compilation errors during the installation process, ensure you have the necessary compilers (e.g., GCC, Clang) installed and configured correctly.
- Missing development headers: PyQt might require development headers for the Qt libraries. Install these headers using your system's package manager (e.g., libqt5-dev on Debian/Ubuntu).

#### **Permission errors:**

Insufficient permissions: If you're installing PyQt system-wide, you might need root or administrator privileges. Use sudo (on Linux/macOS) or run the command prompt as administrator (on Windows) to gain the necessary permissions.

#### 2. Troubleshooting Steps

#### **Check for Updates:**

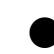

**pip:** Update pip to the latest version:

Bash

python3 -m pip install --upgrade pip

 PyQt: If you've previously installed PyQt, try updating it to the latest version:

Bash

pip install --upgrade PyQt5

#### **Clean Installation:**

 Uninstall PyQt: If you encounter persistent issues, try uninstalling PyQt completely and then reinstalling it:

Bash

pip uninstall PyQt5

 Clean installation: After uninstalling, remove any temporary files or directories associated with PyQt. Then, proceed with a fresh installation using pip install PyQt5.

#### **Check Dependencies:**

 Identify missing dependencies: Use pip's show command to get detailed information about PyQt and its dependencies:

Bash

pip show PyQt5

• Install missing dependencies: Install any missing dependencies using your system's package manager or pip:

Bash # Example (Linux) sudo apt-get install libqt5-dev

#### Virtual Environments:

• Create a virtual environment: If you're working on multiple projects, consider using a virtual environment to isolate project dependencies and avoid conflicts:

Bash

python3 -m venv my\_pyqt\_project

Activate the environment:

Bash source my\_pyqt\_project/bin/activate

#### Install PyQt within the environment:

Bash pip install PyQt5

#### **Check for Conflicts:**

- List installed packages: Use pip list to see all the packages installed in your environment.
- Identify potential conflicts: Look for any packages that might conflict with PyQt or its dependencies.
- Uninstall conflicting packages: If you suspect a conflict, try uninstalling the conflicting package and then reinstalling PyQt.

#### **Clear Cache:**

• **Clear pip's cache:** Sometimes, corrupted cache files can cause installation issues. Clear the pip cache:

Bash

pip cache purge

#### **Consult Documentation:**

- PyQt documentation: Refer to the official PyQt documentation for detailed information, troubleshooting tips, and known issues.
- Online forums and communities: Search for similar issues and their solutions on online forums and communities such as Stack Overflow.

#### Example: Resolving a Missing Dependency Error

Let's say you encounter the following error during PyQt installation:

error: Microsoft Visual C++ 14.0 or greater is required. Get it with "Microsoft C++ Build Tools":

https://visualstudio.microsoft.com/visual-cpp-build-tools/

This error indicates that the necessary C++ compiler is missing. To resolve this:

- 1. Install Microsoft C++ Build Tools: Follow the link provided in the error message to download and install the required build tools.
- 2. **Retry installation:** After installing the build tools, try installing PyQt again using pip install PyQt5.

By systematically following these troubleshooting steps and carefully examining the error messages, you should be able to resolve most PyQt installation issues. Remember to consult the official documentation and online resources for the most upto-date and specific solutions.

### Setting Up Your Development Environment for PyQt

A well-configured development environment can significantly enhance your productivity and enjoyment when working with PyQt. This section will guide you through choosing an Integrated Development Environment (IDE) and configuring it for optimal PyQt development.

#### 1. Choosing an IDE

An IDE provides a comprehensive set of tools for writing, debugging, and running code. Here are a few popular choices for PyQt development:

#### Visual Studio Code (VS Code):

#### **Pros:**

- Lightweight and versatile: VS Code is a lightweight yet powerful editor with excellent support for Python and a vast ecosystem of extensions.
- Free and open-source: Available for free on various platforms.
- Highly customizable: Easily customize the interface, keyboard shortcuts, and behavior to suit your preferences.

#### Cons:

 Might require installing and configuring more extensions compared to some dedicated Python IDEs.

#### PyCharm:

**Pros:** 

- **Specifically designed for Python:** Offers excellent Python-specific features, including intelligent code completion, debugging, and refactoring tools.
- Strong PyQt support: Provides built-in support for PyQt, including code completion, visual GUI design tools, and debugging assistance.
- **Community and Professional editions:** Available in both free (Community) and paid (Professional) versions.

#### Cons:

Can be resource-intensive, especially the Professional edition.

#### Thonny:

#### **Pros:**

- **Beginner-friendly:** A simple and easy-to-use IDE specifically designed for beginners.
- Good for learning: Provides a clear and uncluttered interface, making it ideal for learning Python and PyQt.

#### Cons:

 May lack some advanced features found in more sophisticated IDEs.

#### Sublime Text:

#### **Pros:**

• Fast and lightweight: Known for its speed and responsiveness.

• **Highly customizable:** Can be customized extensively with plugins and packages.

#### Cons:

 Requires installing and configuring plugins for Python and PyQt support.

#### 2. Configuring Your IDE for PyQt Development

The specific configuration steps will vary depending on the chosen IDE. Here are some general guidelines and examples for VS Code and PyCharm:

#### 2.1. Visual Studio Code

- Install the Python extension: Search for and install the official Python extension in the VS Code extensions marketplace.
- Install the PyQt extension (optional): While not strictly necessary, the "PyQt" extension can provide helpful features like code completion and syntax highlighting for PyQt-specific code.

#### Create a virtual environment:

- Create a new folder for your PyQt project.
- Open the terminal within VS Code and create a virtual environment:

Bash

python3 -m venv .venv

Activate the virtual environment:

Bash source .venv/bin/activate Install PyQt: Install PyQt within the activated virtual environment:

Bash

pip install PyQt5

 Configure the Python interpreter: In VS Code, go to File > Preferences > Settings (or Code > Preferences > Settings on macOS). Search for "Python: Select Interpreter" and select the Python interpreter within your virtual environment.

#### 2.2. PyCharm

#### Create a new project:

- Choose "Pure Python" as the project type.
- Select the project location and enable "Create a virtual environment" using the preferred virtual environment tool (e.g., venv).

**Install PyQt:** In the PyCharm terminal, install PyQt within the project's virtual environment:

Bash

pip install PyQt5

#### Configure PyQt settings (optional):

- Go to File > Settings (or PyCharm > Preferences on macOS).
- Search for "PyQt" in the settings.
- Configure any desired PyQt-specific settings, such as code completion options.

#### General Configuration Tips:

- Code Formatting: Configure your IDE to automatically format your code according to PEP 8 style guidelines. This improves code readability and maintainability.
- Linting: Enable code linting to identify and highlight potential errors and style issues in your code.
- Debugging: Configure the debugger in your IDE to step through your PyQt code, inspect variables, and identify and fix bugs.
- Keyboard Shortcuts: Customize keyboard shortcuts to suit your preferences and improve your workflow.

#### 3. Additional Considerations

- **Qt Designer:** If you plan to use Qt Designer to visually design your GUIs, ensure that your IDE can integrate with Qt Designer seamlessly.
- Project Structure: Organize your project files and folders in a clear and logical manner. This will help you keep your code organized and maintainable as your project grows.

#### 4. Example: A Simple "Hello, World!" Application

Here's a simple "Hello, World!" example to test your PyQt setup:

```
Python
import sys
from PyQt5.QtWidgets import QApplication, QLabel,
QWidget
```

```
if __name__ == '__main__':
    app = QApplication(sys.argv)
    window = QWidget()
```

```
window.setWindowTitle('Hello, PyQt')
label = QLabel('Hello, World!', window)
label.setGeometry(50, 50, 200, 50)
window.setGeometry(100, 100, 300, 200)
window.show()
sys.exit(app.exec ())
```

Save this code as hello.py and run it from within your IDE. You should see a simple window with the text "Hello, World!" displayed.

By following these guidelines and adapting them to your specific needs, you can create a comfortable and efficient development environment for your PyQt projects. This will allow you to focus on writing high-quality code and bringing your PyQt applications to life.

### **Chapter 2**

### The PyQt Object Model: Understanding QWidget and Its Subclasses

At the heart of PyQt lies the object-oriented paradigm, and the core of this paradigm is the QWidget class. Understanding QWidget and its subclasses is crucial for building effective PyQt applications.

#### 1. The QWidget Class

• Foundation of the UI: QWidget serves as the base class for most user interface elements in PyQt. It represents a basic window or a part of a window that can receive user input and display output.

#### **Key Features:**

- Geometry: QWidget manages its position and size on the screen through properties like x(), y(), width(), height(), and setGeometry().
- Events: QWidget handles various events, such as mouse clicks, key presses, and window resizing. It provides methods to connect to these events and respond accordingly.
- Layout Management: QWidget can be used as a container to hold other widgets and manage their layout using layout managers (e.g., QHBoxLayout, QVBoxLayout).
- Painting: QWidget provides methods for painting and drawing on the widget's surface.

#### 2. Subclasses of QWidget:

PyQt offers a rich hierarchy of classes that inherit from QWidget, each with specific functionalities:

- **QLabel:** Displays text or images.
- **QPushButton:** Creates clickable buttons.
- **QLineEdit:** Allows users to enter single-line text.
- **QTextEdit:** Enables users to enter and edit multiline text.
- **QComboBox:** Provides a dropdown list of options.
- QCheckBox: Creates checkboxes for selecting options.
- **QRadioButton:** Creates radio buttons for selecting a single option from a group.
- **QSlider:** Creates sliders for adjusting values.
- **QSpinBox:** Creates spin boxes for entering numerical values.
- **QProgressBar:** Displays progress visually.
- **QListView:** Displays a list of items.
- **QTreeView:** Displays hierarchical data in a treelike structure.
- **QTableWidget:** Displays data in a tabular format.
- **QDialog:** Creates dialog windows for various purposes (e.g., message boxes, file dialogs).

#### 3. Creating a Simple Application with QWidget

Here's a basic example demonstrating the use of QWidget:

```
Python
import sys
from PyQt5.QtWidgets import QApplication, QWidget
```

```
if __name__ == '__main__':
    app = QApplication(sys.argv)
    window = QWidget() # Create a QWidget instance
```

```
window.setWindowTitle('My First PyQt Application')
window.setGeometry(100, 100, 300, 200) # Set window
dimensions
window.show()
```

```
sys.exit(app.exec_())
```

This code creates a simple window with the title "My First PyQt Application."

#### 4. Working with QWidget Attributes and Methods

#### **Setting Attributes:**

- setWindowTitle(): Sets the window's title.
- setGeometry(): Sets the window's position and size (x, y, width, height).
- setStyleSheet(): Sets the window's style sheet to customize its appearance.

#### Handling Events:

- show(): Displays the window.
- close(): Closes the window.
- resize(): Resizes the window.
- Event Handlers: Connect to events like mouse clicks, key presses, and window resizing using methods like mousePressEvent(), keyPressEvent(), and resizeEvent().

#### 5. Example: A Simple Window with a Button

```
Python
import sys
from PyQt5.QtWidgets import QApplication, QWidget,
QPushButton
```

```
if __name__ == '__main__':
    app = QApplication(sys.argv)
```

```
window = QWidget()
window.setWindowTitle('Window with Button')
window.setGeometry(100, 100, 300, 200)
button = QPushButton('Click Me', window)
```

button.setGeometry(100, 50, 100, 30)

window.show()
sys.exit(app.exec\_())

This example creates a window with a button. You can further customize the button's appearance and behavior.

#### 6. Importance of QWidget in PyQt

- Foundation for UI Components: As the base class for most UI elements, QWidget provides the fundamental building blocks for creating complex and interactive user interfaces.
- Object-Oriented Design: The object-oriented nature of QWidget and its subclasses promotes code reusability, modularity, and maintainability.
- Flexibility: QWidget provides a flexible framework for creating custom widgets and extending existing ones to meet specific requirements.

By understanding the QWidget class and its subclasses, you can effectively leverage the power and flexibility of PyQt to create a wide range of visually appealing and functional applications.

### Signals and Slots: The Heart of PyQt

Signals and slots are a fundamental mechanism in PyQt that enable communication and interaction between different

parts of your application. They play a crucial role in handling user input, updating the user interface, and responding to events.

#### 1. What are Signals and Slots?

- **Signals:** Signals are emitted by objects (like widgets) when a specific event occurs, such as a button click, text entry, or window resizing.
- Slots: Slots are functions that are called in response to a specific signal. When a signal is emitted, the corresponding slot(s) are automatically invoked.

#### 2. Connecting Signals and Slots

PyQt provides the QObject.connect() method to establish a connection between a signal and a slot. Here's the basic syntax:

Python

QObject.connect(sender, signal, receiver, slot)

- **sender:** The object emitting the signal.
- **signal:** The signal being emitted by the sender.
- **receiver:** The object that will receive the signal.
- **slot:** The slot function to be called in response to the signal.

#### Example:

```
Python
import sys
from PyQt5.QtWidgets import QApplication, QWidget,
QPushButton, QLabel
```

```
if __name__ == '__main__':
    app = QApplication(sys.argv)
```

```
window = QWidget()
window.setWindowTitle('Signal and Slot Example')
window.setGeometry(100, 100, 300, 200)
```

```
button = QPushButton('Click Me', window)
button.setGeometry(100, 50, 100, 30)
```

```
label = QLabel('Button Not Clicked', window)
label.setGeometry(100, 100, 200, 50)
```

```
def on_button_clicked():
    label.setText('Button Clicked!')
```

```
button.clicked.connect(on_button_clicked) # Connect the
button's clicked signal to the on_button_clicked slot
```

```
window.show()
sys.exit(app.exec_())
```

In this example:

- button.clicked is the signal emitted when the button is clicked.
- on\_button\_clicked() is the slot function that will be executed in response to the button click.
- button.clicked.connect(on\_button\_clicked) establishes the connection between the signal and the slot.

#### 3. Handling Events

Signals and slots are essential for handling various events within a PyQt application:

#### Mouse Events:

 clicked(): Emitted when a mouse button is pressed and released on a widget.

- pressed(): Emitted when a mouse button is pressed down on a widget.
- released(): Emitted when a mouse button is released.
- doubleClicked(): Emitted when the mouse button is double-clicked.
- mouseMoveEvent(): Emitted when the mouse moves over the widget.

#### **Keyboard Events:**

- keyPressEvent(): Emitted when a key is pressed.
- keyReleaseEvent(): Emitted when a key is released.

#### Window Events:

- show(): Emitted when the window is shown.
- close(): Emitted when the window is closed.
- resize(): Emitted when the window is resized.

#### **Other Events:**

- textChanged(): Emitted when the text in a text input widget changes.
- currentIndexChanged(): Emitted when the selected item in a combo box changes.
- valueChanged(): Emitted when the value of a slider or spin box changes.

#### Example: Handling a Mouse Click Event

```
Python
import sys
from PyQt5.QtWidgets import QApplication, QWidget,
QLabel
```

```
if __name__ == '__main__':
    app = QApplication(sys.argv)
```

```
window = QWidget()
window.setWindowTitle('Mouse Click Event')
window.setGeometry(100, 100, 300, 200)
```

```
label = QLabel('Click anywhere on the window', window)
label.setGeometry(50, 50, 200, 50)
```

```
def mouse_clicked(event):
```

```
label.setText(f'Mouse clicked at: ({event.x()},
{event.y()})')
```

```
window.mousePressEvent = mouse_clicked
```

```
window.show()
sys.exit(app.exec_())
```

In this example:

- mousePressEvent() is a method that is automatically called when the mouse is clicked within the window.
- The event parameter provides information about the mouse click, such as the x and y coordinates.

#### 4. Lambda Functions with Signals and Slots

You can use lambda functions to concisely define and connect slots:

```
Python
```

```
button.clicked.connect(lambda: label.setText('Button
Clicked!'))
```

This lambda function directly sets the label's text without the need for a separate function definition.

#### 5. Importance of Signals and Slots

- Decoupling: Signals and slots promote loose coupling between different parts of your application. Objects can communicate with each other without direct knowledge of each other's internal implementation.
- Maintainability: This decoupling makes your code more modular, easier to maintain, and less prone to errors.
- Flexibility: Signals and slots provide a flexible mechanism for handling complex interactions and dynamic behavior within your PyQt applications.
- Reusability: You can easily reuse signal-slot connections in different parts of your application or even in other projects.

By mastering the use of signals and slots, you can build highly responsive and interactive PyQt applications that effectively handle user input and respond to events in a robust and efficient manner.

### Layouts: Organizing Your UI

In PyQt, effectively organizing the placement and sizing of widgets within your application is crucial for creating visually appealing and user-friendly interfaces. Layouts provide a powerful mechanism for achieving this.

#### 1. The Importance of Layouts

- **Consistency:** Layouts ensure that your UI elements are positioned and sized consistently across different screen resolutions and window sizes.
- **Readability:** Well-organized layouts make your user interfaces more visually appealing and easier for users to navigate.

- Maintainability: Layouts simplify the process of modifying and updating your UI, as changes to the layout can be easily applied to multiple widgets.
- **Responsiveness:** Layouts help create responsive Uls that adapt gracefully to different screen sizes and orientations.

#### 2. Layout Managers in PyQt

PyQt provides several built-in layout managers to help you organize your widgets:

- **QHBoxLayout:** Arranges widgets horizontally in a row.
- **QVBoxLayout:** Arranges widgets vertically in a column.
- **QGridLayout:** Arranges widgets in a grid of rows and columns.
- **QFormLayout:** Creates a form-like layout with labels and their corresponding widgets.
- **QStackedLayout:** Displays only one widget at a time from a stack of widgets.

#### 3. Using Layout Managers

**Create a Layout Manager:** 

Python

from PyQt5.QtWidgets import QHBoxLayout

layout = QHBoxLayout()

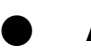

#### Add Widgets to the Layout:

Python

```
layout.addWidget(widget1)
layout.addWidget(widget2)
```

#### Set the Layout for a Widget:

```
Python
```

```
widget.setLayout(layout)
```

#### 4. Example: Using QHBoxLayout

```
Python
import sys
from PyQt5.QtWidgets import QApplication, QWidget,
QPushButton, QHBoxLayout
```

```
if __name__ == '__main__':
    app = QApplication(sys.argv)
    window = QWidget()
    window.setWindowTitle('Horizontal Layout')
```

```
layout = QHBoxLayout()
button1 = QPushButton('Button 1')
button2 = QPushButton('Button 2')
button3 = QPushButton('Button 3')
layout.addWidget(button1)
layout.addWidget(button2)
layout.addWidget(button3)
```

```
window.setLayout(layout)
window.show()
sys.exit(app.exec_())
```

This code creates a window with three buttons arranged horizontally using QHBoxLayout.

#### 5. Example: Using QVBoxLayout

```
Python
import sys
from PyQt5.QtWidgets import QApplication, QWidget,
QLabel, QVBoxLayout
```

```
if __name__ == '__main__':
    app = QApplication(sys.argv)
    window = QWidget()
    window.setWindowTitle('Vertical Layout')
```

```
layout = QVBoxLayout()
label1 = QLabel('Label 1')
label2 = QLabel('Label 2')
label3 = QLabel('Label 3')
layout.addWidget(label1)
layout.addWidget(label2)
layout.addWidget(label3)
```

```
window.setLayout(layout)
window.show()
sys.exit(app.exec_())
```

This code creates a window with three labels arranged vertically using QVBoxLayout.

#### 6. Example: Using QGridLayout

```
Python
import sys
from PyQt5.QtWidgets import QApplication, QWidget,
QLabel, QPushButton, QGridLayout
```

```
if __name__ == '__main__':
    app = QApplication(sys.argv)
    window = QWidget()
    window.setWindowTitle('Grid Layout')
```

```
layout = QGridLayout()
layout.addWidget(QLabel('Label 1'), 0, 0)
layout.addWidget(QPushButton('Button 1'), 0, 1)
layout.addWidget(QLabel('Label 2'), 1, 0)
layout.addWidget(QPushButton('Button 2'), 1, 1)
```
```
window.setLayout(layout)
window.show()
sys.exit(app.exec_())
```

This code creates a simple grid layout with two rows and two columns.

### 7. Flexible Layouts and Dynamic Resizing

 Stretch Factors: You can adjust how much space each widget occupies within a layout by setting stretch factors. Widgets with higher stretch factors will occupy more space.

Python

layout.addWidget(widget1, stretch=1)
layout.addWidget(widget2, stretch=2)

• **Spacer Items:** QSpacerItem can be used to create empty spaces within a layout, allowing you to control the spacing between widgets.

Python

```
spacer = QSpacerItem(20, 40)
layout.addItem(spacer)
```

• **Dynamic Resizing:** Layouts automatically adjust the size and position of widgets when the window is resized. This ensures that your UI remains visually appealing and functional across different screen sizes.

# 8. Nested Layouts

You can nest layouts within each other to create more complex and flexible UI arrangements. For example, you could place a QHBoxLayout within a QVBoxLayout to create a layout with both horizontal and vertical components.

# 9. Importance of Layouts

By effectively using layout managers, you can:

- Create visually appealing and user-friendly interfaces.
- Improve the maintainability and flexibility of your PyQt applications.
- Ensure that your UIs adapt gracefully to different screen sizes and resolutions.
- Simplify the process of designing and implementing complex UI structures.

By mastering the use of layout managers, you can significantly enhance the quality and usability of your PyQt applications.

# Stylesheets: Customizing the Look and Feel

PyQt provides a powerful mechanism for customizing the appearance of your user interface: **stylesheets**. Style Sheets allow you to define the visual style of your widgets using a declarative language that is similar to CSS (Cascading Style Sheets).

# **1. Applying Stylesheets to Widgets**

You can apply stylesheets to individual widgets or to the entire application using the setStyleSheet() method.

# **1.1. Applying Stylesheets to Individual Widgets:**

Python

from PyQt5.QtWidgets import QPushButton, QApplication

```
button = QPushButton("Click Me")
button.setStyleSheet("background-color: green; color: white;
font-size: 16px;")
```

In this example, the stylesheet sets the button's background color to green, the text color to white, and the font size to 16 pixels.

# **1.2. Applying Stylesheets to the Entire Application:**

```
Python
from PyQt5.QtWidgets import QApplication, QWidget
```

```
app = QApplication([])
app.setStyleSheet("background-color: #f0f0f0; color: #333;
font-family: Arial;")
```

This stylesheet sets the background color of the entire application to light gray, the text color to dark gray, and the default font family to Arial.

### 2. Creating Custom Stylesheets

You can create more complex stylesheets in a separate file (e.g., mystyle.qss) and then load it into your application:

### mystyle.qss:

```
CSS
QPushButton
background-color: blue;
color: white;
border-radius: 5px;
```

QLabel

font-size: 14px; font-weight: bold;

### Python Code:

Python from PyQt5.QtWidgets import QApplication, QWidget, QPushButton, QLabel from PyQt5.QtCore import QFile

```
if __name__ == '__main__':
    app = QApplication([])
```

```
# Load the stylesheet
file = QFile("mystyle.qss")
file.open(QFile.ReadOnly | QFile.Text)
stylesheet = file.readAll().data().decode('utf-8')
file.close()
app.setStyleSheet(stylesheet)
```

```
window = QWidget()
button = QPushButton("Click Me", window)
label = QLabel("Hello, World!", window)
```

```
# ... (rest of your UI code) ...
```

```
window.show()
sys.exit(app.exec_())
```

This code loads the stylesheet from the mystyle.qss file and applies it to the entire application.

### 3. Stylesheet Syntax

Stylesheets use a syntax similar to CSS:

- Selectors: Select the widgets you want to style (e.g., QPushButton, QLabel, QWidget).
- Properties: Define the visual properties of the selected widgets (e.g., background-color, color, fontsize, border, padding).

• **Values:** Specify the values for the properties (e.g., colors, sizes, fonts).

### 4. Common Stylesheet Properties

- background-color: Sets the background color of the widget.
- **color:** Sets the color of the text or other foreground elements.
- **font-size:** Sets the font size of the text.
- **font-family:** Sets the font family for the text.
- font-weight: Sets the font weight (e.g., bold, normal).
- **border:** Sets the border style, width, and color.
- **border-radius:** Sets the radius of the border corners.
- **padding:** Sets the space between the widget's content and its border.
- margin: Sets the space between the widget and other widgets.

# 5. Advanced Stylesheet Techniques

- Pseudo-states: You can style widgets based on their state (e.g., QPushButton:hover, QPushButton:pressed).
- **Sub Controls:** You can style specific parts of a widget (e.g., the arrow of a QComboBox).
- Inheritance: Child widgets inherit styles from their parent widgets.

# 6. Example: Styling a Button

CSS QPushButton background-color: #007bff; color: white; border: none; border-radius: 5px; padding: 10px 20px;

QPushButton:hover background-color: #0069d9;

QPushButton:pressed background-color: #0056b3;

This stylesheet defines the appearance of a blue button with rounded corners. It also defines hover and pressed states to provide visual feedback to the user.

### 7. Importance of Stylesheets

- **Consistent Look and Feel:** Stylesheets help create a consistent and professional look and feel across your application.
- Improved User Experience: Visually appealing and well-designed UIs enhance the user experience.
- Customization: Stylesheets provide a powerful and flexible way to customize the appearance of your application to match your brand or personal preferences.

By effectively using stylesheets, you can create visually stunning and user-friendly PyQt applications that are both functional and aesthetically pleasing.

# **Chapter 3**

# Working with Widgets: Building the User Interface

PyQt provides a rich set of pre-built widgets that serve as the building blocks for creating user interfaces. These widgets offer a wide range of functionalities, from displaying text and images to capturing user input and triggering actions.

### **1. Common Widgets**

This section will explore two of the most fundamental widgets in PyQt:

### 1.1 QLabel: Displaying Text and Images

• **Purpose:** QLabel is used to display text or images within the application.

### Key Features:

- **Text:** Can display plain text, rich text (with HTML formatting), and even Unicode characters.
- Images: Can display images in various formats (e.g., PNG, JPG, GIF).
- Alignment: Text can be aligned within the label (e.g., left, right, center).
- Word Wrap: Supports word wrapping for multi-line text.
- **Pixmap:** Can display pixmaps (images loaded into memory).

# Example:

Python

from PyQt5.QtWidgets import QApplication, QWidget, QLabel

```
if __name__ == '__main__':
    app = QApplication([])
    window = QWidget()
    window.setWindowTitle("QLabel Example")
```

```
# Display text
label1 = QLabel("Hello, World!", window)
label1.setGeometry(50, 50, 200, 50)
```

# Display an image (replace 'path/to/image.png' with the actual path)

```
label2 = QLabel(window)
```

```
pixmap = QPixmap('path/to/image.png')
```

```
label2.setPixmap(pixmap)
```

```
label2.setGeometry(50, 150, pixmap.width(),
```

```
pixmap.height())
```

window.show()
app.exec\_()

### **1.2. QPushButton: Creating Buttons and Handling** Clicks

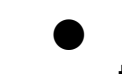

**Purpose:** QPushButton creates clickable buttons that trigger actions when pressed.

# **Key Features:**

- **Text:** Can display text on the button.
- Icons: Can display icons alongside or instead of text.
- **Style:** Can be customized using stylesheets (e.g., background color, border, font).

• **Signals:** Emits the clicked signal when the button is pressed.

# Example:

```
Python
```

from PyQt5.QtWidgets import QApplication, QWidget, QPushButton, QLabel

```
if __name__ == '__main__':
    app = QApplication([])
    window = QWidget()
    window.setWindowTitle("QPushButton Example")
    button = QPushButton("Click Me", window)
    button.setGeometry(100, 50, 100, 30)
    label = QLabel("Button not clicked", window)
    label.setGeometry(100, 100, 200, 50)
    def on_button_clicked():
        label.setText("Button clicked!")
    button.clicked.connect(on_button_clicked)
    window.show()
```

app.exec\_()

This example demonstrates how to create a button, connect its clicked signal to a slot function, and update the label when the button is pressed.

# 2. Working with Widgets in Practice

- Creating Instances: To use a widget, you first create an instance of the class.
- Setting Properties: After creating an instance, you can set various properties of the widget, such as its geometry, text, image, and style.

- Handling Events: Connect signals emitted by the widget to appropriate slot functions to handle user interactions.
- Layout Management: Use layout managers (e.g., QHBoxLayout, QVBoxLayout) to arrange widgets within the parent widget.

# 3. Importance of Common Widgets

- Building Blocks: These common widgets serve as the fundamental building blocks for creating more complex user interfaces.
- User Interaction: They provide the means for users to interact with your application, such as entering data, making selections, and triggering actions.
- Flexibility: These widgets offer a high degree of flexibility and can be customized to meet the specific needs of your application.

By effectively using these common widgets and understanding their properties and signals, you can create user interfaces that are both functional and visually appealing. This foundation will enable you to build more complex and sophisticated PyQt applications.

# Working with Widgets: Capturing User Input and Handling Choices

In this section, we'll delve into four essential widget types in PyQt that enable you to effectively capture user input and handle various selection options:

# 1. QLineEdit: Getting User Input

 Purpose: QLineEdit is used to obtain single-line text input from the user. This includes usernames, passwords, search queries, and more.

### Key Features:

- **Text Input:** Allows users to enter and edit text.
- Placeholder Text: Displays a hint to the user about the expected input.
- Echo Mode: Controls how the input is displayed (e.g., plain text, password characters).
- Input Validation: Can be used to validate user input (e.g., check for valid email addresses, restrict input to specific characters).
- **Signals:** Emits signals such as textChanged() when the text within the line edit is modified.

# Example:

```
Python
from PyQt5.QtWidgets import QApplication, QWidget,
QLineEdit, QLabel
```

```
if __name__ == '__main__':
    app = QApplication([])
    window = QWidget()
```

```
window.setWindowTitle("QLineEdit Example")
```

```
line_edit = QLineEdit(window)
line_edit.setGeometry(50, 50, 200, 30)
line_edit.setPlaceholderText("Enter your name")
```

```
label = QLabel("Hello, ", window)
label.setGeometry(50, 100, 200, 30)
```

```
def on_text_changed():
    label.setText("Hello, " + line_edit.text())
```

```
line_edit.textChanged.connect(on_text_changed)
```

```
window.show()
app.exec_()
```

This example demonstrates how to create a QLineEdit widget, set a placeholder text, and update a label dynamically based on the user's input.

### 2. QTextEdit: Working with Multi-line Text

 Purpose: QTextEdit is used for entering and editing multi-line text, such as paragraphs, code, or long messages.

### **Key Features:**

- Rich Text Editing: Supports rich text formatting, including bold, italic, underline, font changes, and colors.
- **Undo/Redo:** Provides undo and redo functionality for text editing.
- Find and Replace: Allows users to search for and replace text within the editor.
- **Signals:** Emits signals such as textChanged() when the text within the editor is modified.

### Example:

Python from PyQt5.QtWidgets import QApplication, QWidget, QTextEdit, QLabel

```
if __name__ == '__main__':
```

app = QApplication([])
window = QWidget()
window.setWindowTitle("QTextEdit Example")

```
text_edit = QTextEdit(window)
text_edit.setGeometry(50, 50, 300, 150)
```

```
label = QLabel("Text entered:", window)
label.setGeometry(50, 220, 200, 30)
def on_text_changed():
    label.setText("Text entered: " + text edit.toPlainText())
```

text\_edit.textChanged.connect(on\_text\_changed)

```
window.show()
app.exec ()
```

This example demonstrates how to create a QTextEdit widget, connect to its textChanged() signal, and display the entered text in a label.

### 3. QComboBox: Creating Dropdown Lists

Purpose: QComboBox provides a dropdown list of options for the user to select from.

### **Key Features:**

- Items: Can hold a list of items (strings, icons, or custom objects).
- **Current Index:** Tracks the currently selected item.
- Editable: Can be configured to allow the user to enter custom values.
- Signals: Emits signals such as currentIndexChanged() when the selected item changes.

### Example:

```
Python
from PyQt5.QtWidgets import QApplication, QWidget,
QComboBox, QLabel
```

```
if __name__ == '__main__':
    app = QApplication([])
```

```
window = QWidget()
window.setWindowTitle("QComboBox Example")
combo_box = QComboBox(window)
combo_box.setGeometry(50, 50, 200, 30)
combo_box.addItems(["Option 1", "Option 2", "Option
3"])
```

```
label = QLabel("Selected option:", window)
label.setGeometry(50, 100, 200, 30)
```

```
def on_selection_changed(index):
    label.setText("Selected option: " +
combo_box.currentText())
```

combo\_box.currentIndexChanged.connect(on\_selection\_c
hanged)

```
window.show()
app.exec ()
```

This example demonstrates how to create a QComboBox with three options, connect to its currentIndexChanged() signal, and display the selected option in a label.

# 4. QCheckBox and QRadioButton: Handling User Choices

- QCheckBox: Allows users to select or deselect one or more options.
- **QRadioButton:** Allows users to select only one option from a group of mutually exclusive options.

### **Key Features:**

- Checked State: Indicates whether the option is selected or not.
- Signals: Emits signals such as stateChanged() when the checked state changes.

### Example:

Python

from PyQt5.QtWidgets import QApplication, QWidget, QCheckBox, QLabel, QVBoxLayout

```
if name == ' main ':
  app = QApplication([])
  window = QWidget()
  window.setWindowTitle("QCheckBox and QRadioButton
Example")
  layout = QVBoxLayout()
  checkbox = QCheckBox("Option 1", window)
  layout.addWidget(checkbox)
  radio1 = QRadioButton("Option A", window)
  radio2 = QRadioButton("Option B", window)
  layout.addWidget(radio1)
  layout.addWidget(radio2)
  label = QLabel("Your choices:", window)
  layout.addWidget(label)
  def on checkbox changed(state):
     if state == 2: # 2 represents the checked state
       label.setText("Option 1 is checked")
     else:
       label.setText("Your choices:")
  def on radio_changed():
     if radio1.isChecked():
       label.setText("Option A is selected")
     elif radio2.isChecked():
       label.setText("Option B is selected")
  checkbox.stateChanged.connect(on checkbox changed)
```

radio1.toggled.connect(on radio changed)

radio2.toggled.connect(on\_radio\_changed)

```
window.setLayout(layout)
window.show()
app.exec_()
```

This example demonstrates how to use QCheckBox and QRadioButton widgets to capture user choices and update a label accordingly.

By effectively using these widgets, you can create user interfaces that provide intuitive and efficient ways for users to interact with your application, enter data, and make selections.

# **Container Widgets in PyQt**

Container widgets provide a way to group and organize other widgets within your PyQt application. They enhance the structure and readability of your UI, making it easier to manage and maintain. Here are three important container widgets:

### 1. QGroupBox: Grouping Related Widgets

• **Purpose:** QGroupBox provides a visual container for grouping related widgets together. It adds a frame and a title to the group, making it visually distinct from the rest of the UI.

### **Key Features:**

- **Title:** Displays a title above the group of widgets.
- Frame: Draws a frame around the group of widgets.
- Layout: You can use a layout manager (e.g., QVBoxLayout, QHBoxLayout) within the QGroupBox

to organize the contained widgets.

# Example:

```
Python
from PyQt5.QtWidgets import QApplication, QWidget,
QGroupBox, QLabel, QVBoxLayout
```

```
if __name__ == '__main__':
    app = QApplication([])
    window = QWidget()
    window.setWindowTitle("QGroupBox Example")
    group_box = QGroupBox("User Information")
    group_box_layout = QVBoxLayout()
    group_box_layout.addWidget(QLabel("Name:"))
    group_box_layout.addWidget(QLabel("Email:"))
    group_box.setLayout(group_box_layout)
```

```
main_layout = QVBoxLayout(window)
main_layout.addWidget(group_box)
```

```
window.show()
app.exec_()
```

This example creates a QGroupBox with a title "User Information" and adds two labels inside it.

# 2. QTabWidget: Creating Tabbed Interfaces

Purpose: QTabWidget allows you to create tabbed interfaces, where multiple widgets are displayed in different tabs. This is useful for organizing large amounts of information or presenting different views within a single window.

### **Key Features:**

- **Tabs:** Creates tabs for each widget, allowing users to easily switch between them.
- Tab Bar: Displays the tabs at the top, bottom, left, or right of the widget.
- **Current Widget:** Keeps track of the currently selected tab and displays the corresponding widget.

# Example:

```
Python
from PyQt5.QtWidgets import QApplication, QWidget,
QTabWidget, QLabel
if __name__ == '__main__':
  app = QApplication([])
  window = QWidget()
  window.setWindowTitle("QTabWidget Example")
  tab widget = QTabWidget()
  tab1 = QWidget()
  tab2 = QWidget()
  tab1 layout = QVBoxLayout(tab1)
  tab1 layout.addWidget(QLabel("Tab 1 Content"))
  tab2 layout = QVBoxLayout(tab2)
  tab2 layout.addWidget(QLabel("Tab 2 Content"))
  tab widget.addTab(tab1, "Tab 1")
  tab widget.addTab(tab2, "Tab 2")
  window.setCentralWidget(tab widget)
  window.show()
  app.exec ()
```

This example creates a QTabWidget with two tabs, each containing a simple label.

# 3. QScrollArea: Handling Scrollable Content

 Purpose: QScrollArea provides a scrollable view of widgets that are larger than the available space. This is essential for displaying large amounts of content within a limited window area.

### **Key Features:**

- Scrollbars: Automatically adds horizontal and/or vertical scrollbars when the content exceeds the visible area.
- Widget Resizability: Allows you to resize the widget within the scroll area, which can be useful for dynamic content.

### **Example:**

```
Pvthon
from PyQt5.QtWidgets import QApplication, QWidget,
QScrollArea, QLabel, QVBoxLayout
if name__ == '__main__':
  app = QApplication([])
  window = QWidget()
  window.setWindowTitle("QScrollArea Example")
  scroll area = QScrollArea()
  scroll area.setWidgetResizable(True)
  scroll area widget = QWidget()
  scroll area layout = QVBoxLayout(scroll area widget)
  for i in range(20):
     scroll area layout.addWidget(QLabel(f"Label {i+1}"))
  scroll area.setWidget(scroll area widget)
  window.setCentralWidget(scroll area)
  window.show()
```

```
app.exec_()
```

This example creates a QScrollArea with 20 labels. The setWidgetResizable(True) setting ensures that the scroll area automatically resizes to fit the content.

### Importance of Container Widgets

- Organization: Container widgets provide a structured way to organize and present your UI elements, making it more visually appealing and easier to navigate.
- **Flexibility:** They offer flexible ways to adapt your UI to different screen sizes and content amounts.
- Reusability: You can easily reuse container widgets and their layouts in different parts of your application.

By effectively using container widgets, you can create more complex and sophisticated user interfaces that are both visually appealing and easy to use.

# Dialogs: Creating Modal and Modeless Dialogs

Dialogs are special types of windows that are used to interact with the user, display information, or request input. PyQt provides several built-in dialog classes for common use cases.

# 1. Modal Dialogs

• **Definition:** A modal dialog blocks the user from interacting with the main application window until it is closed. The user must interact with the dialog before they can continue working with the main application.

### 2. Modeless Dialogs

• **Definition:** A modeless dialog allows the user to interact with both the dialog and the main application window simultaneously. The dialog remains open in the background while the user continues to work with the main application.

# **3. QMessageBox: Displaying Simple Messages and Warnings**

• **Purpose:** QMessageBox is used to display simple messages, warnings, or critical errors to the user.

### **Key Features:**

- Standard Message Types: Provides predefined message types such as QMessageBox.Information, QMessageBox.Warning, QMessageBox.Critical, and QMessageBox.Question.
- **Custom Messages:** Allows you to customize the message text, title, and buttons.
- **User Input:** Can include input fields for user responses (e.g., in a question dialog).

# Example:

Python from PyQt5.QtWidgets import QApplication, QWidget, QPushButton, QMessageBox

```
if __name__ == '__main__':
```

app = QApplication([]) window = QWidget() window.setWindowTitle("QMessageBox Example")

```
button = QPushButton("Show Message", window)
button.setGeometry(100, 50, 100, 30)
```

```
def show_message():
```

```
QMessageBox.information(window, "Information",
"This is an informative message.")
```

button.clicked.connect(show\_message)

window.show()
app.exec\_()

This example demonstrates how to display a simple information message using QMessageBox.information().

# 4. QFileDialog: Opening and Saving Files

 Purpose: QFileDialog provides a convenient way for users to open and save files within your application.

# Key Features:

- File Open Dialog: Allows users to select one or multiple files to open.
- File Save Dialog: Allows users to choose a location and filename to save a file.
- **Filters:** Allows you to filter the files displayed in the dialog (e.g., show only image files, text files).
- **Directory Selection:** Can be used to select directories instead of files.

# Example:

```
Python
```

from PyQt5.QtWidgets import QApplication, QWidget, QPushButton, QFileDialog, QLabel

```
if __name__ == '__main__':
    app = QApplication([])
    window = QWidget()
    window.setWindowTitle("QFileDialog Example")
```

```
button = QPushButton("Open File", window)
button.setGeometry(100, 50, 100, 30)
label = QLabel("No file selected", window)
label.setGeometry(100, 100, 200, 30)
def open_file():
    file_name, _ = QFileDialog.getOpenFileName(window,
"Open File", "", "All Files (*)")
    if file_name:
        label.setText(f"Selected file: {file_name}")
    button.clicked.connect(open_file)
    window.show()
```

```
app.exec_()
```

This example demonstrates how to use QFileDialog.getOpenFileName() to allow the user to select a file and display the selected file path in a label.

### 5. Creating Custom Dialogs

For more complex dialogs, you can create custom dialog classes by subclassing QDialog. This allows you to design and customize the dialog's appearance and behavior to meet your specific needs.

#### Importance of Dialogs

- User Interaction: Dialogs provide a structured way to interact with users, gather input, and display information.
- User Experience: Well-designed dialogs enhance the user experience by making your application more intuitive and user-friendly.
- Modality: Modal dialogs ensure that the user completes a specific task before proceeding, which can be important in certain situations.

By effectively using dialogs, you can create more robust and user-friendly PyQt applications that provide a better overall user experience.

# **Chapter 4**

# Designing User Interfaces: Principles and Considerations

Creating a user-friendly and effective interface is crucial for any successful PyQt application. This section will explore key UI design principles, including user-centered design, accessibility considerations, and designing for different screen sizes and resolutions.

### **1. UI Design Principles**

### **User-Centered Design:**

- Focus on User Needs: The core principle of usercentered design is to prioritize the needs and preferences of the users. It involves understanding user goals, tasks, and pain points to create an interface that is intuitive, efficient, and enjoyable to use.
- User Research: Conduct user research, such as surveys, interviews, and usability testing, to gather insights into user needs and behaviors.
- **Iterative Design:** Design is an iterative process. Continuously gather user feedback and make adjustments to the interface based on their input.

# **Clarity and Simplicity:**

 Minimize Clutter: Avoid unnecessary clutter and distractions in the interface. Focus on presenting only the essential information.

- Clear and Concise Language: Use clear and concise language for labels, instructions, and error messages.
- **Consistent Visual Hierarchy:** Use visual cues like font size, color, and spacing to create a clear visual hierarchy and guide the user's attention.

### **Consistency:**

- **Consistent Design Patterns:** Use consistent design patterns and conventions throughout the application. This helps users learn and navigate the interface more easily.
- Platform Consistency: Adhere to platformspecific design guidelines (e.g., macOS Human Interface Guidelines, Windows Design Guidelines) to ensure a familiar and intuitive user experience.

### Feedback and Affordances:

- Provide Clear Feedback: Provide visual and auditory feedback to user actions (e.g., button clicks, selections).
- Affordances: Design elements should clearly communicate their function and how they can be interacted with. For example, a button should look like a button, and a clickable area should be clearly distinguishable.

# Accessibility:

• **Consider Users with Disabilities:** Design the interface to be accessible to users with disabilities, such as visual, auditory, motor, and cognitive impairments.

# 2. Accessibility Considerations

- Color Contrast: Ensure sufficient color contrast between text and background colors to improve readability<sup>1</sup> for users with low vision.
- **Keyboard Navigation:** Make the interface fully navigable using only the keyboard, allowing users with motor impairments to interact with the application.
- Screen Reader Compatibility: Ensure that the interface is compatible with screen readers, allowing users with visual impairments to access and use the application.
- Alternative Input Methods: Consider alternative input methods, such as voice input, for users with motor impairments.
- Large Fonts and Text Sizing: Allow users to adjust the font size to their preference.

# 3. Designing for Different Screen Sizes and Resolutions

- **Responsive Design:** Design the interface to adapt gracefully to different screen sizes and resolutions, from small mobile devices to large desktop monitors.
- Layout Managers: Utilize flexible layout managers (e.g., QHBoxLayout, QVBoxLayout, QGridLayout) that can automatically adjust the size and position of widgets based on the available screen space.
- Scalable Graphics: Use scalable vector graphics (SVG) for images to ensure they render correctly on different screen resolutions.
- **Testing on Multiple Devices:** Test your application on a variety of devices and screen sizes to ensure that it functions correctly and looks good across different platforms.

### **Example: Designing a Responsive Layout**

Python

from PyQt5.QtWidgets import QApplication, QWidget, QLabel, QHBoxLayout

```
if __name__ == '__main__':
    app = QApplication([])
    window = QWidget()
```

```
layout = QHBoxLayout()
```

```
label1 = QLabel("Left Panel")
```

```
label2 = QLabel("Main Content")
```

layout.addWidget(label1, 2) # Set stretch factor for left panel

layout.addWidget(label2, 8) # Set stretch factor for main content

```
window.setLayout(layout)
window.show()
app.exec ()
```

This example demonstrates how to use stretch factors in QHBoxLayout to create a flexible layout that adjusts to different window sizes.

# Importance of UI Design

- User Satisfaction: A well-designed UI enhances user satisfaction and encourages continued use of the application.
- Usability: A user-friendly interface improves the overall usability of the application, making it easier for users to accomplish their tasks.
- Accessibility: Designing for accessibility ensures that your application is usable by a wider range of users, promoting inclusivity.

Brand Identity: The UI can contribute to the overall brand identity and image of your application.

By carefully considering these UI design principles, you can create PyQt applications that are not only functional but also visually appealing, user-friendly, and accessible to a wide range of users.

# Prototyping and Wireframing in PyQt

Before diving into the code, it's crucial to plan and visualize the user interface. This is where prototyping and wireframing come into play.

# 1. Prototyping and Wireframing: An Overview

# Wireframing:

- Purpose: To create a basic skeletal framework of the UI, focusing on the layout, structure, and placement of key elements.
- **Characteristics:** Low-fidelity, typically black and white, emphasizing the arrangement of elements rather than visual details.
- **Tools:** Balsamiq, Figma (basic wireframing), pen and paper.

### **Prototyping:**

- Purpose: To create an interactive representation of the UI, allowing users to simulate interactions and get a feel for how the application will function.
- Characteristics: Can range from low-fidelity (basic interactions) to high-fidelity (closely resembling the final product).

**Tools:** Figma, Adobe XD, Sketch, InVision.

# 2. Using Tools Like Figma or Balsamiq

• **Figma:** A powerful and versatile design tool that allows you to create both wireframes and high-fidelity prototypes.

### Key Features:

- Collaborative workspace: Enables multiple users to work on the same design simultaneously.
- Vector graphics: Supports precise scaling and editing of UI elements.
- Prototyping features: Allows you to create interactive prototypes with transitions, animations, and user flows.

**Balsamiq:** A dedicated wireframing tool that focuses on simplicity and speed.

### Key Features:

- Drag-and-drop interface: Easily add and arrange UI elements.
- Hand-drawn look: Creates a low-fidelity, quick-tocreate wireframe.
- Focus on structure and layout: Minimizes distractions from visual details.

# 3. Translating Designs into PyQt Code

Once you have a wireframe or prototype, you can start translating the design into PyQt code. Here's a general approach:

### Break Down the Design:

- Divide the UI into smaller components (e.g., windows, dialogs, individual widgets).
- Identify the necessary widgets for each component (e.g., labels, buttons, text boxes).
- Determine the layout and positioning of each widget.

### Create the PyQt Objects:

- Create instances of the required PyQt widgets (e.g., QLabel, QPushButton, QLineEdit).
- Set the properties of each widget (e.g., text, size, position).

### Arrange Widgets Using Layouts:

- Create appropriate layout managers (e.g., QHBoxLayout, QVBoxLayout, QGridLayout) to organize the widgets according to the design.
- Add widgets to the layouts.

### **Connect Signals and Slots:**

 Connect signals emitted by widgets (e.g., button clicks) to appropriate slot functions.

### Handle User Interactions:

 Implement the logic for handling user input and updating the UI accordingly.

### Example: Translating a Simple Login Form

### Figma/Balsamiq Design:

- A window with a title "Login"
- Two QLineEdit widgets for username and password.
- A QPushButton labeled "Login."
- A QLabel for displaying error messages (if any).

### **PyQt Code:**

Python

from PyQt5.QtWidgets import QApplication, QWidget, QLabel, QLineEdit, QPushButton, QVBoxLayout

```
class LoginForm(QWidget):
  def __init__(self):
     super().__init ()
     self.setWindowTitle("Login")
     layout = QVBoxLayout()
     self.username label = QLabel("Username:")
     self.username input = QLineEdit()
     layout.addWidget(self.username label)
     layout.addWidget(self.username input)
     self.password label = QLabel("Password:")
     self.password input = QLineEdit()
     self.password input.setEchoMode(QLineEdit.Password)
# Hide password characters
     layout.addWidget(self.password label)
     layout.addWidget(self.password input)
     self.login button = QPushButton("Login")
     layout.addWidget(self.login button)
     self.error label = QLabel("")
     layout.addWidget(self.error label)
     self.setLayout(layout)
     self.login button.clicked.connect(self.on login clicked)
  def on login clicked(self):
     # Implement login logic here
     username = self.username_input.text()
     password = self.password input.text()
```

```
if username == "user" and password == "password":
    self.error_label.setText("Login successful!")
    else:
        self.error_label.setText("Invalid username or
    password.")
if __name__ == '__main__':
    app = QApplication([])
    login form = LoginForm()
```

```
login_form.show()
app.exec ()
```

### **Key Considerations:**

- Iterative Process: The process of translating designs into code is iterative. You may need to make adjustments to the design or code based on testing and feedback.
- **Testing:** Thoroughly test your implementation to ensure that it matches the design and functions as expected.
- Flexibility: Be prepared to make changes to the design and implementation as needed.

By effectively utilizing prototyping and wireframing tools, you can streamline the design and development process, create more user-friendly interfaces, and improve the overall quality of your PyQt applications.

# **Chapter 5**

# Advanced Widgets: QTableWidget and QTreeWidget

This section delves into two powerful widgets for displaying and managing complex data structures: QTableWidget and QTreeWidget.

# 1. QTableWidget: Displaying and Editing Tabular Data

**Purpose:** QTableWidget is used to display and edit data in a tabular format, similar to a spreadsheet. It's ideal for presenting data in rows and columns, such as:

- Spreadsheets
- Databases
- Inventory lists
- Reports

#### **Key Features:**

- **Rows and Columns:** Define a grid of rows and columns to organize data.
- **Cell Editing:** Allows users to edit data within individual cells.
- **Data Types:** Supports various data types, including text, numbers, and images.
- Selection: Enables users to select individual cells, rows, or columns.
- **Sorting:** Supports sorting data by column.
- Headers: Provides headers for rows and columns to improve readability.

### Example:

Python

from PyQt5.QtWidgets import QApplication, QWidget, QTableWidget, QTableWidgetItem

```
if __name__ == '__main__':
    app = QApplication([])
    window = QWidget()
    window.setWindowTitle("QTableWidget Example")
```

```
table_widget = QTableWidget(3, 2, window) # 3 rows, 2
columns
```

table\_widget.setHorizontalHeaderLabels(["Name",
"Age"])

```
table_widget.setItem(0, 0, QTableWidgetItem("Alice"))
table_widget.setItem(0, 1, QTableWidgetItem("25"))
table_widget.setItem(1, 0, QTableWidgetItem("Bob"))
table_widget.setItem(1, 1, QTableWidgetItem("30"))
table_widget.setItem(2, 0, QTableWidgetItem("Charlie"))
table_widget.setItem(2, 1, QTableWidgetItem("28"))
```

```
window.setCentralWidget(table_widget)
window.show()
app.exec_()
```

This example creates a simple table with two columns ("Name" and "Age") and populates it with sample data.

### 2. QTreeWidget: Creating Hierarchical Data Structures

**Purpose:** QTreeWidget is used to display hierarchical data structures, such as:

- File system directories
- Organizational charts
- Tree-based data structures (e.g., XML, JSON)

### **Key Features:**

- Tree Structure: Represents data as a tree with parent and child nodes.
- **Expand/Collapse:** Allows users to expand and collapse branches of the tree.
- **Custom Items:** Can display custom widgets within tree items.
- Selection: Enables users to select individual items or entire branches.

# Example:

```
Python
```

```
from PyQt5.QtWidgets import QApplication, QWidget, QTreeWidget, QTreeWidgetItem
```

```
if name == ' main ':
  app = QApplication([])
  window = QWidget()
  window.setWindowTitle("QTreeWidget Example")
  tree_widget = QTreeWidget()
  tree widget.setHeaderLabels(["Category"])
  parent item1 = QTreeWidgetItem(tree widget,
["Category 1"])
  child item1 = QTreeWidgetItem(parent item1, ["Child
1.1"])
  child item2 = QTreeWidgetItem(parent item1, ["Child
1.2"])
  parent item2 = QTreeWidgetItem(tree widget,
["Category 2"])
  child item3 = QTreeWidgetItem(parent item2, ["Child
2.1"])
```

```
window.setCentralWidget(tree_widget)
```
```
window.show()
app.exec_()
```

This example creates a simple tree structure with two parent categories and three child items.

## **Key Considerations**

- Data Models: For more complex data management, consider using QAbstractItemModel and its subclasses (e.g., QStandardItemModel, QSqITableModel) to efficiently handle and display large datasets.
- Performance: For large datasets, optimize your code to avoid performance issues when updating or manipulating the data.
- **Customizations:** Explore advanced features like cell formatting, drag-and-drop support, and context menus to create more interactive and user-friendly tables and trees.

By effectively utilizing QTableWidget and QTreeWidget, you can create powerful and informative UIs for displaying and managing complex data structures within your PyQt applications.

# Advanced Widgets: QListView, QProgressBar, QSlider, and QSpinBox

This section explores four versatile widgets that enhance user interaction and provide valuable visual feedback within your PyQt applications.

# 1. QListView: Displaying Lists of Items

**Purpose:** QListView is used to display a list of items in a visually appealing and user-friendly manner. It's commonly used for:

- File explorers
- Contact lists
- To-do lists
- Collections of items

### **Key Features:**

- Item Views: Displays items in different views, such as:
- **ListMode:** Displays items in a simple list.
- IconMode: Displays items as icons.
- Selection: Allows users to select one or multiple items.
- Data Models: Works seamlessly with data models (e.g., QStringListModel, QStandardItemModel) to efficiently manage and display data.
- **Custom Item Delegates:** Allows you to customize the appearance and behavior of individual items.

# Example (with QStringListModel):

Python

from PyQt5.QtWidgets import QApplication, QWidget, QListView, QStringListModel

```
if __name__ == '__main__':
    app = QApplication([])
    window = QWidget()
    window.setWindowTitle("QListView Example")
```

```
list_view = QListView()
model = QStringListModel(["Item 1", "Item 2", "Item 3"])
list_view.setModel(model)
```

```
window.setCentralWidget(list_view)
window.show()
app.exec_()
```

This example creates a QListView and populates it with a list of strings using a QStringListModel.

### 2. QProgressBar: Visualizing Progress

 Purpose: QProgressBar provides visual feedback on the progress of a task, such as file downloads, data processing, or long-running operations.

### **Key Features:**

- Progress Value: Displays the current progress as a percentage or a value.
- Orientation: Can be displayed horizontally or vertically.
- **Style:** Can be customized using stylesheets to change the appearance of the progress bar.

### Example:

```
Python
```

from PyQt5.QtWidgets import QApplication, QWidget, QProgressBar, QPushButton

```
if __name__ == '__main__':
```

```
app = QApplication([])
window = QWidget()
window.setWindowTitle("QProgressBar Example")
```

```
progress_bar = QProgressBar(window)
progress_bar.setGeometry(50, 50, 200, 20)
```

```
button = QPushButton("Start Progress", window)
button.setGeometry(50, 80, 100, 30)
```

```
def start_progress():
    for i in range(101):
        progress_bar.setValue(i)
        QApplication.processEvents() # Update the GUI
        sleep(0.05) # Simulate a long-running task
```

button.clicked.connect(start\_progress)

```
window.show()
app.exec_()
```

This example demonstrates how to create a QProgressBar and simulate a long-running task while updating its value.

### 3. QSlider and QSpinBox: Controlling Values with Sliders and Spinners

# **QSlider:**

• **Purpose:** Allows users to select a value from a continuous range using a slider.

### Features:

- **Orientation:** Horizontal or vertical.
- Minimum/Maximum Values: Define the range of values.
- **Tick Marks:** Display tick marks along the slider for visual guidance.
- **Signals:** Emits signals (e.g., valueChanged()) when the slider value is changed.

# **QSpinBox:**

• **Purpose:** Allows users to enter numerical values using buttons to increment or decrement the value.

### Features:

- Minimum/Maximum Values: Define the range of allowed values.
- **Step Size:** Define the amount by which the value is incremented or decremented.
- **Signals:** Emits signals (e.g., valueChanged()) when the value is changed.

## Example:

```
Python
from PyQt5.QtWidgets import QApplication, QWidget,
QSlider, QSpinBox, QLabel
if name == ' main ':
  app = QApplication([])
  window = QWidget()
  window.setWindowTitle("QSlider and QSpinBox Example")
  slider = QSlider(Qt.Horizontal)
  slider.setMinimum(0)
  slider.setMaximum(100)
  spin box = QSpinBox()
  spin box.setMinimum(0)
  spin box.setMaximum(100)
  label = QLabel("Value:")
  def update value(value):
     spin box.setValue(value)
     label.setText(f"Value: {value}")
  def update slider(value):
     slider.setValue(value)
  slider.valueChanged.connect(update value)
  spin box.valueChanged.connect(update slider)
  layout = QHBoxLayout()
```

layout.addWidget(slider) layout.addWidget(spin\_box) layout.addWidget(label)

```
window.setLayout(layout)
window.show()
app.exec_()
```

This example demonstrates how to connect a QSlider and a QSpinBox to keep their values synchronized.

By effectively utilizing these widgets, you can create more interactive and user-friendly interfaces that provide a better user experience.

# **Chapter 6**

# Data Visualization with PyQt: Plotting with Matplotlib

### Embedding Matplotlib Figures in PyQt Applications

Matplotlib is a powerful and versatile library for creating static, animated, and interactive visualizations in Python. By combining Matplotlib with PyQt, you can seamlessly integrate these visualizations into your graphical user interfaces.

## **1. Key Concepts**

- **FigureCanvasQTAgg:** This class provides a bridge between Matplotlib's Figure objects and the PyQt GUI framework. It allows you to embed Matplotlib plots within PyQt widgets.
- **Figure:** Represents the overall plotting area in Matplotlib.
- Axes: Each Figure can contain one or more Axes objects, which are the regions where the actual plot elements (lines, bars, etc.) are drawn.

### 2. Basic Example

Python from PyQt5.QtWidgets import QApplication, QWidget, QVBoxLayout from matplotlib.backends.backend\_qt5agg import FigureCanvasQTAgg as FigureCanvas from matplotlib.figure import Figure import numpy as np

```
class PlotCanvas(FigureCanvas):
  def init (self, parent=None, width=5, height=4,
dpi=100):
     fig = Figure(figsize=(width, height), dpi=dpi)
     self.axes = fig.add subplot(1, 1, 1)
     super(). init (fig)
     self.plot()
  def plot(self):
     x = np.linspace(0, 10, 100)
     y = np.sin(x)
     self.axes.plot(x, y)
class MyWindow(QWidget):
  def __init__(self):
     super(). init ()
     self.setWindowTitle('Matplotlib in PyQt')
     layout = QVBoxLayout()
     canvas = PlotCanvas(self)
     layout.addWidget(canvas)
     self.setLayout(layout)
if __name__ == '__main__':
  app = QApplication([])
  window = MyWindow()
  window.show()
  app.exec ()
```

This code:

- 1. **Creates a PlotCanvas class:** Inherits from FigureCanvasQTAgg and creates a simple line plot using Matplotlib.
- 2. Creates a MyWindow class: Creates a PyQt window and embeds the PlotCanvas within it.

### **3. Advanced Features**

# Interactive Plots:

- Use Matplotlib's event handling mechanisms (e.g., mpl\_connect) to create interactive plots that respond to mouse clicks, hovers, and other user interactions.
- Example: Enable zooming and panning functionality on the plot.

## **Dynamic Updates:**

- Update the plot in real-time based on user input or changes in data.
- Example: Create a slider that controls a parameter of the plot.

### **Multiple Plots:**

- Embed multiple Matplotlib figures within a single PyQt window.
- Create a tabbed interface using QTabWidget to display different plots in separate tabs.

# 4. Considerations

- Performance: For complex plots or large datasets, consider optimizing your code to avoid performance issues.
- User Interface: Design the PyQt interface to provide a seamless and intuitive user experience for interacting with the embedded plots.
- Matplotlib Styles: Customize the appearance of your plots using Matplotlib's built-in styles or by creating custom stylesheets.

By combining the power of Matplotlib and PyQt, you can create visually rich and interactive data visualizations within your Python applications. This allows you to present data in a more engaging and informative way, making it easier for users to understand and interpret complex information.

# Creating Interactive Plots with PyQt: Working with Charts and Graphs

This section explores how to create interactive charts and graphs within your PyQt applications. We'll cover using PyQt's built-in charting capabilities and integrating with popular third-party libraries.

# 1. Using PyQt's Built-in Charts

While PyQt itself doesn't have a comprehensive charting library like Matplotlib, it provides some basic charting capabilities through classes like QChart and its associated classes.

- **QChart:** The base class for creating charts.
- **QChartView:** A widget that displays a QChart.
- **QLineSeries:** Creates a line series for line charts.
- **QBarSeries:** Creates a bar series for bar charts.
- **QPieSeries:** Creates a pie series for pie charts.

### Example: Simple Line Chart

Python from PyQt5.QtWidgets import QApplication, QWidget, QVBoxLayout from PyQt5.QtCharts import QChart, QLineSeries, QValueAxis, QChartView

```
if __name__ == '__main__':
    app = QApplication([])
    window = QWidget()
    window.setWindowTitle("Simple Line Chart")
```

```
2) << QPointF(4, 4)
```

```
chart = QChart()
chart.addSeries(series)
chart.createDefaultAxes()
chart.setTitle("Line Chart")
```

```
chart_view = QChartView(chart)
```

```
layout = QVBoxLayout()
layout.addWidget(chart_view)
window.setLayout(layout)
```

```
window.show()
app.exec_()
```

This example creates a simple line chart with four data points.

### Limitations of PyQt's Built-in Charts

- Limited Chart Types: PyQt's built-in charting capabilities are relatively limited compared to libraries like Matplotlib.
- **Customization:** Customization options for charts and their appearance may be less extensive.

### 2. Integrating with Third-Party Libraries

For more advanced charting and visualization needs, it's highly recommended to integrate with powerful third-party libraries like Matplotlib and Plotly.

# 2.1. Matplotlib (as discussed in the previous section)

### Key Advantages:

- Extensive range of chart types (line, bar, scatter, histograms, etc.)
- Highly customizable with numerous options for styling and formatting.
- Large and active community with ample resources and support.

## 2.2. Plotly

### Key Advantages:

- Interactive plots with features like zooming, panning, and tooltips.
- Supports a wide range of chart types, including 3D plots and financial charts.
- Excellent for creating visually appealing and engaging visualizations.

### **Example: Interactive Plotly Chart**

Python

from PyQt5.QtWidgets import QApplication, QWidget, QVBoxLayout

from PyQt5.QtWebEngineWidgets import QWebEngineView import plotly.graph\_objects as go

```
if __name__ == '__main__':
```

```
app = QApplication([])
window = QWidget()
window.setWindowTitle("Interactive Plotly Chart")
```

```
# Create a Plotly figure
fig = go.Figure(data=go.Scatter(x=[1, 2, 3], y=[4, 5, 6]))
# Convert the Plotly figure to HTML
html = fig.to_html(full_html=False)
# Display the HTML in a QWebEngineView
web_view = QWebEngineView()
web_view.setHtml(html)
layout = QVBoxLayout()
layout.addWidget(web_view)
window.setLayout(layout)
window.show()
app.exec ()
```

This example demonstrates how to create a simple Plotly scatter plot and display it within a QWebEngineView widget.

### **Key Considerations:**

- Choose the Right Library: Select the charting library that best suits your specific needs and the complexity of your visualizations.
- Performance: Consider the performance implications of using a particular library, especially for large datasets or complex visualizations.
- User Experience: Design the PyQt interface to provide a seamless and intuitive user experience for interacting with the embedded charts.

By effectively integrating charting libraries like Matplotlib and Plotly with PyQt, you can create dynamic and visually compelling data visualizations within your applications, making them more informative and engaging for users.

# Chapter 7

# Multimedia with PyQt: Playing Audio and Video, Working with Images and Animations

PyQt provides a robust framework for working with multimedia, enabling you to incorporate audio, video, images, and animations into your applications.

# 1. Playing Audio and Video

 Qt Multimedia Module: PyQt's QtMultimedia module provides classes for handling audio and video playback.

### Key Classes:

- QMediaPlayer: Plays audio and video files.
- QMediaContent: Represents the media content to be played.
- QAudioOutput: Controls audio output.
- QVideoWidget: Displays video output.

### **Example: Playing an Audio File**

```
Python
from PyQt5.QtWidgets import QApplication, QWidget,
QVBoxLayout, QPushButton
from PyQt5.QtMultimedia import QMediaPlayer,
QMediaContent, QUrl
```

```
if __name__ == '__main__':
    app = QApplication([])
```

```
window = QWidget()
player = QMediaPlayer()
button = QPushButton("Play Audio")
def play_audio():
    url = QUrl.fromLocalFile("path/to/your/audio.mp3") #
Replace with the actual file path
    media = QMediaContent(url)
    player.setMedia(media)
    player.play()
button.clicked.connect(play_audio)
layout = QVBoxLayout()
layout.addWidget(button)
window.setLayout(layout)
window.show()
```

```
app.exec_()
```

# Example: Playing a Video File

Python

from PyQt5.QtWidgets import QApplication, QWidget, QVBoxLayout from PyQt5.QtMultimedia import QMediaPlayer,

QMediaContent, QUrl

from PyQt5.QtMultimediaWidgets import QVideoWidget

```
if __name__ == '__main__':
    app = QApplication([])
    window = OWidget()
```

```
window = QWidget()
```

```
player = QMediaPlayer()
video_widget = QVideoWidget()
player.setVideoOutput(video_widget)
```

```
button = QPushButton("Play Video")
```

```
def play_video():
```

```
url = QUrl.fromLocalFile("path/to/your/video.mp4") #
Replace with the actual file path
```

```
media = QMediaContent(url)
player.setMedia(media)
player.play()
```

```
button.clicked.connect(play_video)
```

```
layout = QVBoxLayout()
layout.addWidget(video_widget)
layout.addWidget(button)
window.setLayout(layout)
window.show()
app.exec_()
```

# 2. Working with Images and Animations

- **QLabel:** QLabel can be used to display images.
- **QPixmap:** Represents images in memory.
- **QMovie:** Provides support for displaying animated GIFs.
  - Example: Displaying an Image

Python

from PyQt5.QtWidgets import QApplication, QWidget, QLabel

from PyQt5.QtGui import QPixmap

```
if __name__ == '__main__':
    app = QApplication([])
    window = QWidget()
```

```
label = QLabel(window)
pixmap = QPixmap("path/to/your/image.jpg") # Replace
with the actual file path
label.setPixmap(pixmap)
```

```
window.setGeometry(100, 100, pixmap.width(),
pixmap.height())
window.show()
app.exec_()
```

### Example: Displaying an Animated GIF

Python from PyQt5.QtWidgets import QApplication, QWidget, QLabel from PyQt5.QtGui import QMovie

```
if __name__ == '__main__':
    app = QApplication([])
    window = QWidget()
```

```
label = QLabel(window)
```

```
movie = QMovie("path/to/your/animation.gif") # Replace
with the actual file path
label.setMovie(movie)
magning start()
```

```
movie.start()
```

```
window.setGeometry(100, 100,
movie.frameRect().width(), movie.frameRect().height())
window.show()
app.exec_()
```

### **Key Considerations:**

|   | Multimedia Modules: Ensure that the necessary    |
|---|--------------------------------------------------|
| • | Ot Multimedia modules are installed (e.g.,       |
|   | QtMultimedia, QtMultimediaWidgets).              |
|   | File Paths: Use appropriate file paths to access |
|   | your media files.                                |
|   | <b>Performance:</b> For smooth video playback,   |
|   | consider optimizing your code and using hardware |
|   | acceleration if available.                       |

• **User Interface:** Design your UI to provide intuitive controls for media playback (e.g., play, pause, stop, volume).

By utilizing PyQt's multimedia capabilities, you can create rich and engaging applications with audio, video, images, and animations, enhancing the overall user experience.

# **Chapter 8**

# Styling and Theming with Qt Style Sheets

Qt Style Sheets provide a powerful and flexible mechanism for defining the visual appearance of your PyQt applications. They allow you to control the look and feel of widgets using a declarative language similar to CSS.

### **1. Qt Style Sheets in Depth**

**Syntax:** Qt Style Sheets use a syntax similar to CSS, with selectors, properties, and values.

- Selectors: Target specific widgets or groups of widgets (e.g., QPushButton, QLabel, QWidget, #myWidget).
- Properties: Define visual properties of widgets (e.g., background-color, color, font-size, border, padding, margin).
- Values: Specify the values for the properties (e.g., colors, sizes, fonts, images).

### Selectors:

- **Type Selectors:** Select all widgets of a particular type (e.g., QPushButton, QLabel).
- Class Selectors: Select widgets with a specific class name (e.g., .myButtonClass).
- Object Selectors: Select a specific widget instance by its object name (e.g., #myButton).
- Child Selectors: Select child widgets within a parent widget (e.g., QWidget > QPushButton).

 Pseudo-States: Select widgets based on their state (e.g., QPushButton:hover, QPushButton:pressed, QLineEdit:disabled).

### **Properties:**

- Background: background-color, backgroundimage, background-position, background-repeat
- **Text:** color, font-size, font-family, font-weight
- Borders: border, border-width, border-color, border-radius
- Padding: padding (adds space inside the widget's border)
- Margin: margin (adds space outside the widget's border)

#### 2. Creating Custom Stylesheets

- 1. **Create a Stylesheet File:** Create a separate file (e.g., mystyle.qss) to store your stylesheet rules.
- 2. **Define Styles:** Write your stylesheet rules in the file, following the syntax described above.

#### Example: mystyle.qss

CSS QPushButton background-color: #007bff; color: white; border-radius: 5px; padding: 10px 20px;

QPushButton:hover background-color: #0069d9;

QPushButton:pressed background-color: #0056b3; QLabel

font-size: 14px; font-weight: bold;

# 3. Load the Stylesheet in Your Application:

Python

from PyQt5.QtWidgets import QApplication, QWidget, QPushButton, QLabel from PyQt5.QtCore import QFile

if \_\_name\_\_ == '\_\_main\_\_':
 app = QApplication([])

```
# Load the stylesheet
file = QFile("mystyle.qss")
file.open(QFile.ReadOnly | QFile.Text)
stylesheet = file.readAll().data().decode('utf-8')
file.close()
app.setStyleSheet(stylesheet)
```

# ... (rest of your application code) ...

# **3. Applying Themes to Your Applications**

**Qt Style Sheets:** You can use Qt Style Sheets to apply predefined themes to your application. Qt provides several built-in styles, such as:

- Fusion (default style)
- Windows
- Macintosh
- WindowsVista

# Applying a Theme:

Python

from PyQt5.QtWidgets import QApplication from PyQt5.QtCore import QStyleFactory app = QApplication([])

app.setStyle(QStyleFactory.create('Fusion')) # Apply the Fusion style

# app.setStyle(QStyleFactory.create('Windows'))

# app.setStyle(QStyleFactory.create('Macintosh'))

# ... (rest of your application code) ...

 Custom Themes: You can create custom themes by combining your own stylesheet rules with a base style.

### 4. Advanced Techniques

- State-Based Styling: Style widgets based on their current state (e.g., :hover, :pressed, :disabled, :checked).
- **Subcontrol Styling:** Style specific parts of a widget (e.g., the arrow of a QComboBox).
- **Conditional Styling:** Apply styles based on conditions (e.g., :enabled, :disabled).
- Animations: Use Qt's animation framework to create visually appealing transitions between different styles.

### Importance of Stylesheets

- Consistent Look and Feel: Create a consistent and professional appearance across your application.
- Improved User Experience: Enhance the visual appeal and usability of your application.
- Brand Identity: Align the application's appearance with your brand guidelines.
- **Customization:** Easily customize the appearance of your application without modifying the underlying code.

By effectively using Qt Style Sheets, you can create visually appealing and user-friendly PyQt applications that are both functional and aesthetically pleasing.

# **Chapter 9**

# **Database Integration with PyQt**

PyQt provides powerful tools for interacting with databases, enabling you to build dynamic applications that can store, retrieve, and manipulate data effectively.

### **1. Connecting to Databases**

 QSqlDatabase: This class is the core for database interaction. It manages database connections, drivers, and transactions.

**Supported Databases:** PyQt supports a wide range of database systems, including:

- **SQLite:** A lightweight and file-based database.
- MySQL: A popular open-source relational database management system.
- **PostgreSQL:** A powerful and open-source objectrelational database system.
- Oracle
- **ODBC** (Open Database Connectivity)

### **Establishing a Connection:**

Python from PyQt5.QtSql import QSqlDatabase

def create\_connection(db\_type, db\_name, user, password):
 """

Creates a database connection.

Args:

db type: The type of database (e.g., "QSQLITE", "OMYSOL").

db name: The name of the database. user: The database username.

password: The database password.

Returns:

QSqlDatabase: The database connection object. .....

```
db = QSqlDatabase.addDatabase(db type)
```

```
db.setDatabaseName(db name)
```

```
db.setUsername(user)
```

```
db.setPassword(password)
```

```
if not db.open():
```

```
print("Error: Connection to database failed.")
return None
```

return db

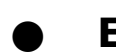

# **Example: Connecting to SQLite**

Python

```
db = create connection("QSQLITE", "mydatabase.db", "", "")
```

# 2. Displaying and Manipulating Data

QSqlQuery: This class executes SQL queries on the database.

# **Common SQL Operations:**

- **SELECT:** Retrieve data from the database.
- **INSERT:** Insert new data into the database.
- **UPDATE:** Modify existing data in the database.
- **DELETE:** Remove data from the database.

Example: Fetching Data and Displaying in a **QTableWidget** 

Python

from PyQt5.QtWidgets import QApplication, QWidget, QTableWidget, QTableWidgetItem from PyQt5.QtSql import QSqlDatabase, QSqlQuery

# ... (Connection setup as shown above) ...

```
query = QSqlQuery(db)
query.exec_("SELECT * FROM my_table")
```

```
table_widget = QTableWidget()
table_widget.setColumnCount(query.record().count()) # Get
the number of columns
```

```
while query.next():
```

```
row_data = []
```

for i in range(query.record().count()):

row\_data.append(QTableWidgetItem(query.value(i)))

table\_widget.insertRow(table\_widget.rowCount())

table\_widget.setItem(table\_widget.rowCount() - 1, 0, row\_data[0])

table\_widget.setItem(table\_widget.rowCount() - 1, 1, row\_data[1])

# ... (Add more columns as needed) ...

# ... (Display the table\_widget in your PyQt application) ...

ightarrow

# Example: Inserting Data

```
Python

query = QSqlQuery(db)

query.prepare("INSERT INTO my_table (name, age) VALUES

(:name, :age)")

query.bindValue(":name", "John Doe")

query.bindValue(":age", 30)

query.exec_()
```

 QSqlTableModel: This class provides a more convenient way to interact with database tables. It acts as a bridge between the database and the UI, simplifying data binding and updates.

### Example: Using QSqlTableModel

Python from PyQt5.QtWidgets import QApplication, QWidget, QTableView from PyQt5.QtSql import QSqlTableModel

# ... (Connection setup as shown above) ...

```
model = QSqlTableModel()
model.setTable("my_table")
model.select()
```

```
table_view = QTableView()
table_view.setModel(model)
```

# ... (Display the table\_view in your PyQt application) ...

### **Key Considerations**

- Error Handling: Implement robust error handling to gracefully handle database connection issues, invalid queries, and other potential problems.
- Security: When working with sensitive data, ensure you take appropriate security measures to protect user credentials and data.
- Performance: Optimize your database queries and data retrieval to ensure efficient performance, especially when dealing with large datasets.
- **User Interface:** Design a user-friendly interface for interacting with database data, such as forms for data entry and filters for searching and sorting data.

By effectively integrating database functionality into your PyQt applications, you can create powerful and data-driven applications that manage, analyze, and present information in a user-friendly and efficient manner.

# **Chapter 10**

# Multithreading and Concurrency in PyQt

### **Understanding Threads and Processes**

### Threads:

- **Definition:** Threads are lightweight sub-processes that share the same memory space as the main process.
- **Concurrency:** Multiple threads can run concurrently within the same process, allowing the operating system to switch between them rapidly, giving the illusion of simultaneous execution.

### **Benefits**:

- Improved responsiveness: Keep the GUI responsive while performing long-running tasks in the background.
- Increased efficiency: Utilize multiple CPU cores effectively.

#### **Processes:**

- **Definition:** A process is an independent execution unit that has its own memory space, resources, and execution context.
- **Isolation:** Processes are more isolated than threads, providing better security and stability.
- **Overhead:** Creating and managing processes generally has higher overhead compared to threads.

### **Running Long-Running Tasks in the Background**

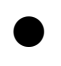

**QThread:** PyQt provides the QThread class to create and manage threads.

### Example:

```
Python
from PyQt5.QtCore import QThread, pyqtSignal
from time import sleep
class Worker(QThread):
  finished = pyqtSignal()
   progress = pyqtSignal(int)
  def run(self):
     for i in range(101):
        sleep(0.1) # Simulate a long-running task
        self.progress.emit(i)
     self.finished.emit()
class MyWindow(QWidget):
   def __init__(self):
     super(). init ()
     # ... (UI setup) ...
     self.thread = Worker()
     self.thread.finished.connect(self.on finished)
     self.thread.progress.connect(self.update progress)
     # ... (Connect button to start the thread) ...
  def start task(self):
     self.thread.start()
   def on finished(self):
      # Handle the completion of the task (e.g., update UI)
     pass
   def update progress(self, value):
```

# Update the progress bar or other UI elements pass

### Key Considerations:

- Thread Safety: Ensure thread-safe access to shared resources (e.g., GUI elements, data) to avoid race conditions and unexpected behavior.
- Communication: Use signals and slots to communicate between the main thread and worker threads.
- Error Handling: Implement proper error handling mechanisms to catch and handle exceptions that occur within worker threads.

### **Preventing the GUI from Freezing**

- **GUI Thread:** PyQt applications have a main thread (also known as the GUI thread) that handles user input events and updates the UI.
- Long-Running Tasks: If a long-running task is executed in the main thread, the GUI will become unresponsive until the task completes, leading to a frozen or unresponsive application.
- Background Threads: By offloading long-running tasks to background threads, you can keep the GUI thread responsive to user input, ensuring a smooth and interactive user experience.

### Example:

Python

# (See the Worker class and MyWindow class from the previous example)

# In the main thread: self.thread.start() # Start the worker thread # In the worker thread (within the Worker.run() method):
for i in range(101):

sleep(0.1) # Simulate a long-running task

self.progress.emit(i) # Emit a signal to update the progress in the main thread

# In the main thread (connected to the progress signal): def update\_progress(self, value):

self.progress\_bar.setValue(value) # Update the progress bar in the main thread

QApplication.processEvents() # Process pending events in the event loop

### **Important Notes:**

- **Global Interpreter Lock (GIL):** In CPython (the most common Python implementation), the Global Interpreter Lock (GIL) can limit the true parallelism of threads in some cases. While multiple threads can run concurrently, only one thread can hold the GIL at a time, effectively limiting CPU-bound Python code to single-threaded execution.
- Alternatives: For CPU-bound tasks, consider using alternative approaches like multiprocessing (which allows true parallelism on multi-core systems) or external libraries like concurrent.futures.

By effectively using threading and concurrency techniques, you can create more responsive and efficient PyQt applications that provide a seamless user experience even when performing long-running tasks in the background.

# **Chapter 11**

# Deployment and Distribution of PyQt Applications

Once you've developed your PyQt application, the next step is to package and distribute it to your users. This section will cover key aspects of deployment and distribution, including creating standalone executables and packaging for different platforms.

### **1. Creating Standalone Executables**

To distribute your PyQt application easily, you can create standalone executables that bundle all the necessary dependencies (Python interpreter, libraries, etc.) into a single package. Popular tools for this include:

### **PyInstaller:**

#### Features:

- Supports various platforms (Windows, macOS, Linux).
- Creates single-file executables for easy distribution.
- Offers various options for customization (e.g., data files, hidden imports).

### Usage:

Bash

pyinstaller --onefile --windowed my\_app.py

--onefile: Creates a single executable file.

--windowed: Specifies that the application has a graphical user interface.

### cx\_Freeze:

### Features:

- Supports various platforms.
- Offers more granular control over the build process.
- Can create both single-file and multi-file executables.

# Usage:

Bash

python setup.py build

(Requires creating a setup.py file with configuration details)

# 2. Packaging Your Application for Different Platforms

### Windows:

# **Considerations:**

- Compatibility with different Windows versions.
- Handling Windows-specific features (e.g., registry).

### **Distribution:**

- Create an installer using tools like Inno Setup or NSIS.
- Distributed as a zip or 7z archive containing the executable and any necessary data files.

### macOS:

# **Considerations:**

- Apple's specific guidelines for distributing applications.
- Creating a macOS application bundle (.app).

### Tools:

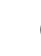

- PyInstaller can create macOS bundles.
- Consider using tools like Platypus for easier packaging.

# Linux:

## **Considerations:**

- Package formats (e.g., .deb for Debian/Ubuntu, .rpm for Fedora/CentOS).
- Using tools like fpm to create packages.

## **Distribution:**

- Distributed through package managers (e.g., apt, yum).
- Create a self-contained archive (e.g., tar.gz) containing the executable and dependencies.

# **3. Deploying Your Application to Different Environments**

### Local Deployment:

- Distribute the application to users within a local network (e.g., within a company).
- Consider using a shared network drive or a local server for easy access.

# **Cloud Deployment:**

• **Cloud Platforms:** Deploy to cloud platforms like AWS, Azure, or Google Cloud.

### **Benefits:**

- Scalability and flexibility.
- Easy access and updates.
- Integration with other cloud services.

### Web Deployment:

- Web-based Applications: If your application has a web-based component, deploy it to a web server (e.g., Apache, Nginx).
- Technologies: Consider using technologies like Flask, Django, or web frameworks for building webbased interfaces.

## 4. Considerations

- **Dependencies:** Ensure that all necessary dependencies (libraries, data files) are included in the distribution package.
- **Testing:** Thoroughly test your application on different target platforms to ensure compatibility and stability.
- Version Control: Use a version control system (e.g., Git) to track changes and manage different releases.
- **User Experience:** Consider the user experience when deploying your application. Provide clear installation instructions and support documentation.

# 5. Example (PyInstaller)

Bash

pyinstaller --onefile --windowed my\_app.py

This command will create a single executable file for your application using PyInstaller.
By carefully considering these factors and utilizing appropriate tools, you can effectively deploy and distribute your PyQt applications to a wide range of users and platforms.

**Note:** This information provides a general overview. The specific steps and tools may vary depending on your application's requirements and the target platforms. It's essential to refer to the documentation of the chosen tools and platforms for the most up-to-date and detailed instructions.

# **Chapter 12**

### Building a Simple Text Editor with PyQt

This example demonstrates a basic text editor with features like:

- Creating a new document: Starting with an empty text area.
- **Opening files:** Loading text content from existing files.
- Saving files: Saving the edited text to a file.
- **1. Core Components** 
  - **QMainWindow:** Provides a main window with a menu bar, status bar, and central widget.
  - **QTextEdit:** The core widget for displaying and editing text.
  - **QMenuBar:** Creates a menu bar with menu items.
  - **QFileDialog:** Allows users to open and save files.

#### 2. Implementation

Python

from PyQt5.QtWidgets import QApplication, QMainWindow, QTextEdit, QMenu, QAction, QFileDialog from PyQt5.QtGui import QIcon

```
self.text edit = QTextEdit()
     self.setCentralWidget(self.text edit)
     self.create menu()
  def create menu(self):
     menu bar = self.menuBar()
     file menu = menu bar.addMenu("File")
     new action = QAction("New", self)
     new action.triggered.connect(self.new file)
     file menu.addAction(new action)
     open action = QAction("Open", self)
     open action.triggered.connect(self.open file)
     file menu.addAction(open action)
     save action = QAction("Save", self)
     save action.triggered.connect(self.save file)
     file menu.addAction(save action)
   def new file(self):
     self.text edit.clear()
  def open file(self):
     file_name, _ = QFileDialog.getOpenFileName(self,
"Open File", "", "All Files (*)")
     if file name:
        with open(file name, "r") as f:
           self.text edit.setText(f.read())
   def save file(self):
     file name, = QFileDialog.getSaveFileName(self,
"Save File", "", "All Files (*)")
     if file name:
        with open(file name, "w") as f:
          f.write(self.text edit.toPlainText())
if name == ' main ':
```

```
app = QApplication([])
editor = TextEditor()
editor.show()
app.exec_()
```

#### 3. Explanation

#### \_init\_():

- Initializes the main window.
- Sets the QTextEdit widget as the central widget.
- Call the create\_menu() method to create the menu bar.

#### create\_menu():

- Creates a "File" menu with "New", "Open", and "Save" actions.
- Connects each action to its respective slot function.

new\_file(): Clears the text in the QTextEdit.

#### open\_file():

- Uses QFileDialog.getOpenFileName() to allow the user to select a file.
- Reads the contents of the selected file and sets the text in the QTextEdit.

#### save\_file():

- Uses QFileDialog.getSaveFileName() to allow the user to choose a filename and location.
- Writes the current text from the QTextEdit to the specified file.

#### 4. Enhancing the Text Editor

- Undo/Redo: Implement undo and redo functionality using QTextEdit's undo/redo stack.
- Find and Replace: Add features to find and replace text within the document.
- Font and Color Options: Allow users to customize the font, font size, and text color.
- **Line Numbers:** Display line numbers in the gutter.
- Syntax Highlighting: Implement syntax highlighting for different programming languages.

#### 5. Key Considerations

- User Interface: Design a clean and intuitive user interface that is easy to navigate and use.
- File Handling: Implement robust file handling to prevent data loss and ensure compatibility with different file formats.
- Error Handling: Handle potential errors, such as invalid file paths or file access issues, gracefully.
- **Testing:** Thoroughly test your text editor to ensure that all features work as expected and that there are no bugs.

This basic example provides a foundation for building a more feature-rich text editor. By adding more features and refining the user interface, you can create a powerful and versatile text editing application using PyQt.

# Chapter 13

### Creating a Music Player with PyQt: A Comprehensive Guide

This guide will walk you through the process of creating a basic music player using PyQt, a popular Python library for GUI development. We'll cover playing audio files and building a user-friendly interface.

#### 1. Project Setup

#### Install necessary libraries:

Bash

pip install PyQt5 pyqt5-tools pyaudio

- PyQt5: The core library for GUI development.
- pyqt5-tools: Provides tools like Qt Designer for creating UIs visually.
- pyaudio: Enables audio playback.

#### Create a new Python file: Let's call it music\_player.py.

#### 2. Building the User Interface (UI)

#### Design with Qt Designer (Optional):

- Open Qt Designer.
- Create a new Main Window.

Add necessary widgets:

• QLabel for displaying song information.

- QPushButton for play, pause, stop, next, and previous controls.
- QListWidget to display a list of songs.
- QSlider for volume control.

Arrange the widgets as desired.

Save the UI file (e.g., music\_player.ui).

#### Load the UI file in Python:

Python

```
from PyQt5 import QtCore, QtGui, QtWidgets
from PyQt5.QtWidgets import QApplication, QMainWindow,
QFileDialog, QMessageBox
```

```
class Ui_MainWindow(object):

def setupUi(self, MainWindow):

MainWindow.setObjectName("MainWindow")

MainWindow.resize(400, 300)

# ... (Load the UI from the file) ...

self.retranslateUi(MainWindow)

QtCore.QMetaObject.connectSlotsByName(MainWindo
```

w)

```
if __name__ == "__main__":
    import sys
    app = QApplication(sys.argv)
    MainWindow = QMainWindow()
    ui = Ui_MainWindow()
    ui.setupUi(MainWindow)
    MainWindow.show()
    sys.exit(app.exec ())
```

#### 3. Playing Audio Files

Import necessary libraries:

Python

import pyaudio import wave

#### Implement audio playback functions:

Python

```
class MusicPlayer(QtWidgets.QMainWindow,
Ui MainWindow):
  def init_(self):
     super(MusicPlayer, self). init ()
     self.setupUi(self)
     # Initialize PyAudio
     self.p = pyaudio.PyAudio()
     # ... (Other initializations) ...
     # Connect buttons to their respective functions
     self.playButton.clicked.connect(self.play music)
     self.pauseButton.clicked.connect(self.pause music)
     self.stopButton.clicked.connect(self.stop music)
     self.nextButton.clicked.connect(self.next song)
     self.prevButton.clicked.connect(self.prev song)
  def play_music(self):
     if self.current song:
        # Open the audio file
        wf = wave.open(self.current song, 'rb')
        stream =
self.p.open(format=self.p.get format from width(wf.getsam
pwidth()),
                     channels=wf.getnchannels(),
                     rate=wf.getframerate(),
```

```
output=True)
```

# Play the audio

```
data = wf.readframes(1024)
while data != '':
    stream.write(data)
    data = wf.readframes(1024)
stream.stop_stream()
stream.close()
```

```
wf.close()
```

```
# ... (Implement pause_music(), stop_music(),
next_song(), prev_song()) ...
```

#### 4. Handling User Interaction

#### • Load song list:

Python

```
def load_songs(self):
    options = QFileDialog.Options()
    options |= QFileDialog.DontUseNativeDialog
    file_names, _ = QFileDialog.getOpenFileNames(self,
"Select Music Files", "",
```

"Audio Files (.mp3 .wav

```
.flac)", options=options)
```

self.song\_list.clear()
for file\_name in file\_names:
 self.song\_list.addItem(file\_name)

#### Handle song selection:

Python

self.song\_list.itemClicked.connect(self.play\_selected\_song)

```
def play_selected_song(self, item):
    self.current_song = item.text()
    self.play_music()
```

#### 5. Enhancements

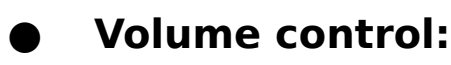

Python

self.volumeSlider.valueChanged.connect(self.adjust\_volume)

def adjust\_volume(self, volume):

# Adjust volume based on slider value

#### Display song information:

Python

def update\_song\_info(self, song\_name):
 self.songLabel.setText(song\_name)

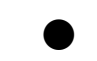

#### Error handling:

Python

try:

# Audio playback code except Exception as e:

```
QMessageBox.critical(self, "Error", f"An error occurred:
{e}")
```

- Background playback: Use threading to play audio in the background to prevent the GUI from freezing.
- **Custom styling:** Use QSS (Qt Style Sheets) to customize the appearance of the player.

#### **Complete Example:**

Python from PyQt5 import QtCore, QtGui, QtWidgets from PyQt5.QtWidgets import QApplication, QMainWindow, QFileDialog, QMessageBox import pyaudio import wave class Ui MainWindow(object):

# ... (UI setup code from Qt Designer) ...

class MusicPlayer(QtWidgets.QMainWindow, Ui MainWindow):

def \_\_init\_\_(self):

```
super(MusicPlayer, self).__init__()
self.setupUi(self)
```

```
self.p = pyaudio.PyAudio()
self.current_song = None
```

```
# ... (Connect buttons and signals) ...
```

```
self.loadSongsButton.clicked.connect(self.load_songs)
# ... (Other connections) ...
```

```
def play_music(self):
```

```
# ... (Audio playback code) ...
```

```
def pause_music(self):
    # ... (Pause audio code) ...
```

```
def stop_music(self):
    # ... (Stop audio code) ...
```

```
def next_song(self):
    # ... (Next song logic) ...
```

```
def prev_song(self):
    # ... (Previous song logic) ...
```

def load\_songs(self):
 # ... (Load songs code) ...

```
def play_selected_song(self, item):
    # ... (Play selected song code) ...
def adjust_volume(self, volume):
    # ... (Adjust volume code) ...
def update_song_info(self, song_name):
    # ... (Update song info code) ...
if __name__ == "__main__":
    import sys
    app = QApplication(sys.argv)
    MainWindow = QMainWindow()
    ui = MusicPlayer()
    ui.setupUi(MainWindow)
    MainWindow.show()
    sys.exit(app.exec_())
```

This comprehensive guide provides a solid foundation for building a music player using PyQt. You can further customize and expand it based on your specific requirements and preferences.

#### **Remember:**

- This code provides a basic framework. You need to fill in the missing parts and adapt it to your needs.
- Always handle potential errors and exceptions gracefully.
- Consider using threading for background audio playback to improve user experience.
- Explore QSS for styling and creating a visually appealing interface.

# **Chapter 14**

### Developing a Data Visualization Dashboard with PyQt: A Comprehensive Guide

This guide will walk you through the process of developing a data visualization dashboard using PyQt, a powerful Python library for creating graphical user interfaces (GUIs). We'll cover fetching data from various sources, creating interactive charts and graphs, and integrating them into a user-friendly dashboard.

#### 1. Project Setup

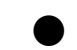

#### Install necessary libraries:

#### Bash

pip install PyQt5 pyqtgraph pandas matplotlib numpy requests

- PyQt5: The core library for GUI development.
- pyqtgraph: An interactive plotting and data analysis library.
- pandas: For data manipulation and analysis.
- matplotlib: A versatile plotting library.
- numpy: For numerical computing.
- requests: For fetching data from web APIs.

#### Create a new Python file: Let's call it data\_dashboard.py.

2. Building the User Interface (UI)

#### Design with Qt Designer (Optional):

- Open Qt Designer.
- Create a new Main Window.

Add necessary widgets:

- QTabWidget to organize different visualizations.
- QWidget for each tab.
- pyqtgraph.PlotWidget for interactive plots.
- matplotlib.figure and FigureCanvasQTAgg for static plots.
- QComboBox for selecting data sources.
- QLineEdit for filtering data.
- QCheckBox for toggling features.

Arrange the widgets as desired.

Save the UI file (e.g., data\_dashboard.ui).

#### • Load the UI file in Python:

#### Python

from PyQt5 import QtCore, QtGui, QtWidgets

from PyQt5.QtWidgets import QApplication, QMainWindow, QWidget, QTabWidget, QComboBox, QLineEdit, QCheckBox

import pyqtgraph as pg

import matplotlib.pyplot as plt

from matplotlib.backends.backend\_qt5agg import FigureCanvasQTAgg

import pandas as pd

class Ui\_MainWindow(object):

def setupUi(self, MainWindow):

MainWindow.setObjectName("MainWindow")

MainWindow.resize(800, 600)

# ... (Load the UI from the file) ...

self.retranslateUi(MainWindow)

QtCore.QMetaObject.connectSlotsByName(MainWindo w)

if \_\_name\_\_ == "\_\_main\_\_":

import sys

app = QApplication(sys.argv)

MainWindow = QMainWindow()

ui = Ui\_MainWindow()

ui.setupUi(MainWindow)

MainWindow.show()

sys.exit(app.exec\_())

#### 3. Fetching Data from Various Sources

#### • Define data sources:

Python

class DataDashboard(QtWidgets.QMainWindow, Ui\_MainWindow):

```
def __init__(self):
```

```
super(DataDashboard, self).__init__()
```

self.setupUi(self)

self.data\_sources =

"CSV": "data.csv",

"Excel": "data.xlsx",

"API": "https://api.example.com/data",

self.dataSourceComboBox.addItems(list(self.data\_sour ces.keys()))

# Connect signals

self.dataSourceComboBox.currentIndexChanged.conne
ct(self.load\_data)

# ... (Connect other signals) ...

def load\_data(self):

source = self.dataSourceComboBox.currentText()

if source == "CSV":

self.data = pd.read\_csv(self.data\_sources[source])

elif source == "Excel":

self.data = pd.read\_excel(self.data\_sources[source])

elif source == "API":

import requests

response = requests.get(self.data\_sources[source])

self.data = pd.DataFrame(response.json())

# ... (Data cleaning and preprocessing) ...

#### 4. Creating Interactive Charts and Graphs

### **PyQtGraph Integration:**

Python

```
self.plotWidget1 = pg.PlotWidget()
```

self.tab1.layout().addWidget(self.plotWidget1)

def plot\_pyqtgraph(self):

self.plotWidget1.clear()

self.plotWidget1.plot(self.data['x'], self.data['y'])

#### Matplotlib Integration:

Python

self.figure = plt.figure()

```
self.canvas = FigureCanvasQTAgg(self.figure)
```

self.tab2.layout().addWidget(self.canvas)

def plot\_matplotlib(self):

self.figure.clear()

plt.plot(self.data['x'], self.data['y'])

self.canvas.draw()

#### 5. Adding Interactivity

#### Filtering data:

Python

self.filterLineEdit.textChanged.connect(self.filter\_data)

def filter\_data(self):

filter\_text = self.filterLineEdit.text()

self.filtered\_data =

self.data[self.data['column\_name'].str.contains(filter\_text)]

# Replot with filtered data

#### Toggling features:

Python

self.showGridCheckBox.stateChanged.connect(self.toggle\_gr id)

def toggle\_grid(self, state):

```
if state == QtCore.Qt.Checked:
```

self.plotWidget1.showGrid(x=True, y=True)

else:

self.plotWidget1.showGrid(x=False, y=False)

 Zoom and pan (PyQtGraph): PyQtGraph's PlotWidget provides built-in zoom and pan functionality.

#### 6. Enhancing the Dashboard

- **Multiple plot types:** Implement support for different plot types (line, bar, scatter, etc.).
- Color customization: Allow users to customize plot colors and styles.
- **Data annotations:** Add annotations (labels, markers) to specific data points.
- Real-time updates: Fetch and display data in real-time if applicable.

• **Exporting visualizations:** Enable exporting plots as images (e.g., PNG, SVG).

#### **Complete Example:**

Python

from PyQt5 import QtCore, QtGui, QtWidgets

from PyQt5.QtWidgets import QApplication, QMainWindow, QWidget, QTabWidget, QComboBox, QLineEdit, QCheckBox

import pyqtgraph as pg

import matplotlib.pyplot as plt

from matplotlib.backends.backend\_qt5agg import FigureCanvasQTAgg

import pandas as pd

class Ui\_MainWindow(object):

# ... (UI setup code from Qt Designer) ...

class DataDashboard(QtWidgets.QMainWindow, Ui\_MainWindow):

def \_\_init\_\_(self):

super(DataDashboard, self).\_\_init\_\_()

self.setupUi(self)

self.data\_sources =

"CSV": "data.csv",

"Excel": "data.xlsx",

"API": "https://api.example.com/data",

self.dataSourceComboBox.addItems(list(self.data\_sour ces.keys()))

self.plotWidget1 = pg.PlotWidget()

self.tab1.layout().addWidget(self.plotWidget1)

self.figure = plt.figure()

self.canvas = FigureCanvasQTAgg(self.figure)

self.tab2.layout().addWidget(self.canvas)

# Connect

signals self.dataSourceComboBox.currentIndexChanged .connect(self.load\_data)

self.filterLineEdit.textChanged.connect(self.filter\_data)

self.showGridCheckBox.stateChanged.connect(self.tog
gle\_grid)

# ... (Connect other signals) ...

def load\_data(self):

# ... (Data loading code) ...

def plot\_pyqtgraph(self):

# ... (PyQtGraph plotting code) ...

def plot\_matplotlib(self):

# ... (Matplotlib plotting code) ...

def filter\_data(self):

# ... (Data filtering code) ...

def toggle\_grid(self, state):

# ... (Grid toggle code) ...

```
if __name__ == "__main__":
```

import sys

app = QApplication(sys.argv)

```
MainWindow = QMainWindow()
```

```
ui = DataDashboard()
```

```
ui.setupUi(MainWindow)
```

MainWindow.show()

sys.exit(app.exec\_())

This guide provides a solid foundation for developing a data visualization dashboard with PyQt. You can customize and expand it based on your specific requirements and preferences.

#### **Complete Remember:**

This code provides a basic framework. You need to fill in the missing parts and adapt it to your needs. This includes:

- Data loading: Implement specific logic for loading data from different sources (CSV, Excel, databases, APIs).
- Data preprocessing: Handle data cleaning, transformation, and feature engineering as required.
- Plot customization: Customize plot colors, styles, labels, and legends to enhance readability and visual appeal.
- User interaction: Implement additional interactive features like zooming, panning, tooltips,

and data selection.

• Error handling: Implement robust error handling mechanisms to gracefully handle unexpected situations, such as invalid data, network issues, or missing libraries.

#### Always handle potential errors gracefully. This involves:

- Try-except blocks: Enclose data loading, plotting, and other critical operations within try-except blocks to catch and handle potential exceptions.
- Logging: Log errors and warnings to a file or console for debugging and troubleshooting.
- **User feedback:** Provide informative error messages to the user, guiding them on how to resolve the issue.
- **Graceful degradation:** If an error occurs, provide alternative visualizations or fallback mechanisms to ensure the dashboard remains functional.

By carefully considering these points and implementing them in your code, you can create a robust and user-friendly data visualization dashboard that effectively communicates insights from your data.

# Conclusion

A Captivating Conclusion: PyQt and the Power of Cross-Platform Python Development

PyQt, a mature and feature-rich Python binding for the Qt framework, stands as a testament to the power and flexibility of cross-platform development. By harnessing the strengths of both Python and Qt, developers can create visually stunning and highly functional applications that seamlessly run across various operating systems – Windows, macOS, Linux, and even embedded systems.

This cross-platform compatibility is a significant advantage. It eliminates the need to maintain separate codebases for different operating systems, saving developers valuable time and effort. Developers can focus on creating a single, robust application that caters to a wider audience without compromising on performance or user experience.

Furthermore, PyQt's integration with Python's vast ecosystem opens up a world of possibilities. Python's extensive libraries for data science, machine learning, and scientific computing can be seamlessly integrated into PyQt applications, enabling developers to create sophisticated and data-driven user interfaces. Imagine a financial trading application that leverages PyQt for its intuitive interface and integrates with libraries like NumPy and Pandas for real-time data analysis and visualization.

The flexibility of PyQt extends beyond traditional desktop applications. It can be used to create a wide range of applications, including:

• Scientific and engineering applications: PyQt's capabilities in data visualization and interactive

plotting make it an ideal choice for scientific and engineering applications.

- Industrial automation: PyQt can be used to create human-machine interfaces (HMIs) for controlling industrial processes and monitoring equipment.
- Multimedia applications: PyQt can be used to develop media players, video editors, and other multimedia applications with rich user interfaces.
- Educational software: PyQt can be used to create interactive educational software, simulations, and games.

Beyond its technical capabilities, PyQt fosters a vibrant and supportive community. A wealth of online resources, tutorials, and forums are available to assist developers at every stage of their PyQt journey. This strong community provides valuable support, encourages knowledge sharing, and accelerates the development process.

Looking ahead, the future of PyQt is bright. Continuous development and refinement ensure that the library remains at the forefront of cross-platform GUI development. As Python continues to gain traction in various domains, PyQt is poised to play an even more crucial role in shaping the future of software development.

In conclusion, PyQt empowers developers with the tools and flexibility to create exceptional cross-platform applications. Its combination of a powerful framework, a rich ecosystem, and a strong community makes it an invaluable asset for any developer seeking to build high-quality, user-friendly, and cross-platform software.

#### Key takeaways:

- Cross-platform development: PyQt enables seamless development of applications that run on various operating systems.
- Python integration: Leverage Python's extensive libraries for data science, machine learning, and more.
- Versatility: Create a wide range of applications, from scientific tools to multimedia software.
- **Strong community:** Benefit from a supportive community and a wealth of resources.
- **Future-proof:** PyQt continues to evolve and adapt to the changing needs of developers.

By embracing PyQt, developers can unlock the full potential of cross-platform development with Python, creating innovative and impactful software solutions that captivate users across diverse platforms.

# Appendix

## **Appendix A: PyQt Reference**

This appendix provides a concise overview of key PyQt classes and methods, focusing on their essential functionalities and usage.

#### 1. Core Classes:

#### **QApplication:**

- The heart of any PyQt application.
- Responsible for handling system-wide events, such as command-line arguments and application-wide settings.

#### Example:

Python

import sys

from PyQt5.QtWidgets import QApplication

app = QApplication(sys.argv)

# ... your application logic ...

sys.exit(app.exec\_())

#### QWidget:

- The base class for all user interface objects in PyQt.
- Provides fundamental properties like geometry, size, and visibility.

#### Example:

Python

from PyQt5.QtWidgets import QWidget

```
class MyWindow(QWidget):
```

def \_\_init\_\_(self):

super().\_\_init\_\_()

self.setGeometry(100, 100, 300, 200)

self.setWindowTitle("My Window")

if \_\_name\_\_ == '\_\_main\_\_':

app = QApplication([])

```
window = MyWindow()
```

window.show()

sys.exit(app.exec\_())

#### QObject:

- The base class for all objects in PyQt.
- Provides features like object names, signals and slots, and property support.

#### QLayout:

 Manages the arrangement of child widgets within a parent widget.

Common layouts include:

- **QHBoxLayout:** Arranges widgets horizontally.
- **QVBoxLayout:** Arranges widgets vertically.

• **QGridLayout:** Arranges widgets in a grid.

QFormLayout: Arranges widgets in a form-like structure.

#### Example:

Python

from PyQt5.QtWidgets import QWidget, QHBoxLayout, QLabel, QPushButton

class MyWindow(QWidget):

def \_\_init\_\_(self):

```
super().__init__()
```

```
layout = QHBoxLayout()
```

layout.addWidget(QLabel("Hello, "))

layout.addWidget(QPushButton("World!"))

self.setLayout(layout)

# ... (rest of the example as before) ...

#### 2. User Interface Widgets:

- **QLabel:** Displays text or images.
- **QPushButton:** A clickable button.
- **QLineEdit:** A single-line text input field.
- **QTextEdit:** A multi-line text editor.
- **QComboBox:** A dropdown list of options.
- **QCheckBox:** A checkable box.
- **QRadioButton:** A set of mutually exclusive options.
- **QSlider:** A slider for selecting a value within a range.

- **QProgressBar:** Displays the progress of an operation.
- **QListWidget:** Displays a list of items.
- **QTreeView:** Displays hierarchical data in a treelike structure.
- **QTableView:** Displays tabular data.

#### **3. Dialogs and Windows:**

- QMessageBox: Displays simple message boxes with buttons.
- **QFileDialog:** Provides a dialog for opening or saving files.
- QColorDialog: Provides a dialog for selecting colors.
- **QFontDialog:** Provides a dialog for selecting fonts.
- **QMainWindow:** A window with a central widget and optional menus, toolbars, and status bars.

#### 4. Graphics and Multimedia:

- **QPixmap:** Represents an image.
- **QPainter:** Provides functions for drawing on various surfaces.
- **QTimer:** Provides a timer for scheduling events.
- **QSound:** Plays sound files.

#### 5. Database Access:

- QSqlDatabase: Provides access to various database systems.
- **QSqlQuery:** Executes SQL queries.
- QSqlTableModel: Provides a model for displaying and editing data from a database.

#### 6. Signals and Slots:

- **Signals:** Emitted by objects to indicate that something has happened (e.g., a button click).
- **Slots:** Functions that are called in response to signals.
- Example:
  - Python

from PyQt5.QtWidgets import QPushButton, QWidget

```
class MyWindow(QWidget):
```

```
def __init__(self):
```

```
super().__init__()
```

```
self.button = QPushButton("Click Me")
```

self.button.clicked.connect(self.handle\_click)

# ... (layout and other UI elements) ...

def handle\_click(self):

```
print("Button clicked!")
```

# ... (rest of the example as before) ...

#### 7. Layouts:

- **QHBoxLayout:** Arranges widgets horizontally.
- **QVBoxLayout:** Arranges widgets vertically.
- **QGridLayout:** Arranges widgets in a grid.
- QFormLayout: Arranges widgets in a form-like structure.
- QStackedLayout: Displays only one widget at a time.
- 8. Event Handling:

PyQt provides various event handlers for handling user interactions (e.g., mouse clicks, key presses).

#### Example:

Python

from PyQt5.QtWidgets import QWidget

class MyWindow(QWidget):

def mousePressEvent(self, event):

print("Mouse pressed at:", event.pos())

# ... (rest of the example as before) ...

#### 9. Stylesheets:

PyQt supports CSS-like stylesheets for customizing the appearance of widgets.

#### Example:

Python

from PyQt5.QtWidgets import QWidget, QPushButton

class MyWindow(QWidget):

def \_\_init\_\_(self):

super().\_\_init\_\_()

self.button = QPushButton("Click Me")

self.button.setStyleSheet("background-color: blue; color: white;")

# ... (layout and other UI elements) ...

# ... (rest of the example as before) ...

#### **10. Internationalization:**

PyQt provides support for internationalizing applications.

#### Example:

Python

import sys

from PyQt5.QtWidgets import QApplication, QLabel

from PyQt5.QtCore import QTranslator

app = QApplication(sys.argv)

translator = QTranslator()

translator.load('my\_app\_de', 'locale')

app.installTranslator(translator)

```
label = QLabel("Hello, world!")
```

label.show()

sys.exit(app.exec\_())

#### 11. Threading:

PyQt provides support for multithreading to perform long-running tasks in the background.

#### 12. Debugging:

 PyQt provides tools for debugging applications, such as the Qt Creator debugger. This is a brief overview of key PyQt classes and methods. For more detailed information and examples, refer to the official PyQt documentation and the book "PyQt: Cross-Platform Development with Python."

#### Key Concepts and Best Practices:

- **Object-Oriented Design:** Design your PyQt applications using object-oriented principles to improve code organization, maintainability, and reusability.
- Signal and Slot Mechanism: Utilize the signal and slot mechanism for effective communication between objects.
- Layout Management: Use layouts to manage the arrangement of widgets within your user interfaces.
- **Stylesheets:** Use stylesheets to customize the appearance of your application.
- Internationalization: Design your application to support multiple languages.
- **Testing:** Write unit tests to ensure the correctness and reliability of your PyQt code.
- Performance: Optimize your PyQt applications for performance by avoiding unnecessary updates and using efficient algorithms.
- Documentation: Document your code clearly and concisely to make it easier to understand and maintain.

By following these guidelines and leveraging the power of PyQt, you can create robust, user-friendly, and crossplatform graphical user interfaces for your Python applications.

#### Additional Notes:

- This reference is not exhaustive. It covers some of the most commonly used PyQt classes and methods.
- For more advanced topics, refer to the official PyQt documentation.
- The specific methods and attributes of each class may vary depending on the version of PyQt you are using.

### **Appendix B: Troubleshooting**

This appendix focuses on common PyQt errors and effective debugging techniques to help you resolve issues and create stable, functional PyQt applications.

#### 1. Common PyQt Errors

#### AttributeError:

#### Cause:

- Attempting to access an attribute that does not exist on an object.
- Incorrect object instantiation or class definition.

#### Example:

Python

# Incorrect:

```
button = QPushButton()
```

```
button.text = "Click Me" # AttributeError: 'QPushButton'
object has no attribute 'text'
```

# Correct:

button = QPushButton("Click Me")

#### Solution:

- Double-check the object's documentation for the correct attribute or method.
- Verify that you have instantiated the object correctly.
- Use a debugger to inspect the object's attributes at runtime.

#### **TypeError:**

#### Cause:

- Passing arguments of the wrong type to a function or method.
- Incorrectly using operators or built-in functions.

#### Example:

Python

# Incorrect:

```
label.setText(123) # TypeError: setText() argument must be
str, not int
```

# Correct:

label.setText("123")

#### Solution:

- Review the function or method's documentation for the expected argument types.
- Use type hints (e.g., my\_variable: int) to improve code readability and catch type errors early on.

 Use the isinstance() function to check the type of an object at runtime.

#### NameError:

#### Cause:

- Using a variable or function name that has not been defined.
- Incorrectly importing a module or class.

#### Example:

Python

# Incorrect:

```
my_widget = MyWidget() # NameError: name 'MyWidget' is
not defined
```

# Correct:

from my\_module import MyWidget

```
my_widget = MyWidget()
```

#### Solution:

- Check for typos in variable and function names.
- Verify that you have imported all necessary modules and classes.
- Use a debugger to inspect the namespace and identify undefined names.

#### IndexError:

#### Cause:

Attempting to access an element in a list, tuple, or other sequence using an invalid index.
## **Example:**

Python

my list = [1, 2, 3]

value = my\_list[3] # IndexError: list index out of range

# Correct:

value = my list[2]

## Solution:

- Check the length of the sequence and ensure that the index is within the valid range.
- Use try-except blocks to handle potential IndexError exceptions gracefully.

### **KeyError:**

### Cause:

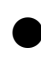

 Attempting to access a value in a dictionary using a key that does not exist.

# **Example:**

Python

my\_dict = {"a": 1, "b": 2}

value = my dict["c"] # KeyError: 'c'

# Correct:

if "c" in my dict:

value = my dict["c"]

## Solution:

- Check if the key exists in the dictionary before attempting to access its value.
- Use the get() method of dictionaries to provide a default value if the key is not found.

### RuntimeError:

## Cause:

- A general error that occurs during the execution of the program.
- Can be caused by various issues, such as memory allocation errors or internal inconsistencies.

## Solution:

- Carefully examine the error message for clues about the specific cause of the error.
- Use a debugger to step through the code line by line and identify the point at which the error occurs.
- Check for potential memory leaks or resource exhaustion.

## Segmentation Fault:

## Cause:

- A serious error that usually indicates a problem with memory access.
- Often caused by accessing memory that has not been allocated or attempting to write to read-only memory.

# Solution:

 Use a debugger with memory debugging capabilities to identify the memory access violation.  Check for potential buffer overflows or other memory-related issues in your code.

# User Interface Issues:

## **Unresponsive GUI:**

## Cause:

 Long-running operations blocking the main event loop.

## Solution:

- Use threads or processes to perform long-running tasks in the background.
- Use timers to update the GUI periodically.

### Incorrect Layout:

#### Cause:

Improper use of layouts or incorrect widget sizing.

## Solution:

- Experiment with different layouts and widget sizes to achieve the desired appearance.
- Use the Qt Designer tool to visually design and test your user interface.

### Style Issues:

## Cause:

Incorrectly applying stylesheets or using incompatible styles.

## Solution:

- Check the documentation for the correct syntax and usage of stylesheets.
- Use the Qt Style Sheets Reference to explore available styles and properties.

# 2. Debugging PyQt Applications

### Using the Python Debugger (pdb)

### Step-by-Step Debugging:

- Set breakpoints in your code using the pdb.set\_trace() function.
- Step through the code line by line using commands like step, next, and continue.
- Inspect variables and the call stack to identify the source of errors.

## Example:

Python

import pdb

def my\_function():

pdb.set\_trace()

# ... your code here ...

# ... rest of your code ...

## Using Integrated Development Environments (IDEs)

## Visual Studio Code:

 Excellent debugging support, including breakpoints, step-by-step execution, variable inspection, and call stack visualization.

#### PyCharm:

Powerful debugger with advanced features like remote debugging and Python profiler.

# Using the Qt Creator Debugger

## **Qt-Specific Debugging:**

 Provides a dedicated debugger for Qt applications with features like UI inspection and signal/slot debugging.

# Logging

### Log Messages:

- Use the logging module to generate log messages at different levels (e.g., DEBUG, INFO, WARNING, ERROR).
- Analyze log messages to identify the cause of errors and track the execution flow of your application.

# Example:

Python

import logging

```
logging.basicConfig(level=logging.DEBUG)
```

```
logger = logging.getLogger(__name__)
```

```
def my_function():
```

```
logger.debug("Entering my_function()")
```

# ... your code here ...

# ... rest of your code ...

# Profiling

### **Performance Analysis:**

- Use profiling tools like cProfile to identify performance bottlenecks in your application.
- Optimize your code based on profiling results to improve efficiency.

## Example:

Python

import cProfile

with cProfile.Profile() as pr:

# ... your application logic ...

pr.print\_stats()

# Testing

### **Unit Tests:**

- Write unit tests to verify the correctness of individual components of your application.
- Use testing frameworks like unittest or pytest to automate testing.

# Example:

Python

import unittest

class MyTestCase(unittest.TestCase):

def test\_my\_function(self):

# ... test logic ...

unittest.main()

## **Debugging Tips**

### **Reproduce the Error:**

• Create a minimal reproducible example to isolate the issue.

#### **Use try-except Blocks:**

 Handle potential exceptions gracefully to prevent your application from crashing.

### **Check for Memory Leaks:**

Monitor memory usage to identify and fix memory leaks.

### Use a Debugger Effectively:

Certainly, let's continue and complete Appendix B: Troubleshooting.

### **Appendix B: Troubleshooting**

This appendix focuses on common PyQt errors and effective debugging techniques to help you resolve issues and create stable, functional PyQt applications.

## **1. Common PyQt Errors**

## ... (previously listed errors)

### Memory Leaks:

## Cause:

- Unreleased resources, such as unused objects or unclosed files, can lead to memory leaks.
- Incorrectly implemented custom objects that do not properly release their resources when they are destroyed.

# Solution:

- Use the del operator to explicitly delete objects when they are no longer needed.
- Ensure that custom objects properly override the \_\_del\_\_ method to release any allocated resources.
- Utilize tools like the Valgrind memory debugger to identify memory leaks.

## Event Loop Issues:

## Cause:

- Long-running operations in the main thread can block the event loop, making the GUI unresponsive.
- Incorrectly calling GUI-related functions from non-GUI threads.

# Solution:

- Use threads or processes to perform long-running tasks in the background.
- Use signals and slots to communicate between threads and the main thread.
- Ensure that all GUI-related operations are performed within the main thread.

# Platform-Specific Issues:

#### Cause:

Differences in how PyQt interacts with different operating systems can lead to unexpected behavior.

## Solution:

- Test your application on multiple platforms (Windows, macOS, Linux) to identify and address platform-specific issues.
- Consult the PyQt documentation and online resources for platform-specific considerations.

# 2. Debugging PyQt Applications

... (previously listed debugging techniques)

### Using a Debugger Effectively:

- Set breakpoints strategically: Place breakpoints at the beginning of functions, after function calls, and at locations where you suspect errors might occur.
- Inspect variables: Examine the values of variables at different points in the execution flow to identify unexpected changes or incorrect values.
- Use conditional breakpoints: Set breakpoints that only trigger when a certain condition is met.
- Step through code carefully: Use the step-bystep execution commands (step, next, continue) to carefully analyze the code's behavior.

## Analyzing Stack Traces:

• Understand the error message: Carefully read the error message and look for clues about the cause of the error.

- Examine the stack trace: Analyze the stack trace to determine the sequence of function calls that led to the error.
- Use the stack trace to navigate to the source code: Use the stack trace to quickly navigate to the line of code where the error occurred.

### Using Qt's Debugging Tools:

- **Qt Creator Debugger:** Leverage the Qt Creator debugger for advanced debugging features, such as UI inspection, signal/slot debugging, and memory profiling.
- **Qt Assistant:** Use Qt Assistant to access the Qt documentation and search for solutions to specific problems.

### **Preventing Errors**

- Write clean and well-structured code: Follow coding best practices, such as using meaningful variable names, writing concise and modular functions, and adding comments to explain complex logic.
- Use defensive programming techniques: Check input parameters for validity, handle potential exceptions gracefully, and use assertions to verify assumptions about the state of the application.
- **Test thoroughly:** Write comprehensive unit tests and integration tests to ensure that your application behaves as expected.

By effectively utilizing these debugging techniques and addressing common PyQt errors, you can significantly improve the quality and stability of your PyQt applications.

#### Key Takeaways:

- Thoroughly understand the PyQt documentation and best practices.
- Use a combination of debugging tools, including the Python debugger, IDE debuggers, and Qtspecific tools.
- Write clean, well-structured, and well-tested code to minimize the occurrence of errors.
- Analyze error messages and stack traces carefully to pinpoint the root cause of issues.
- Continuously learn and improve your debugging skills to efficiently resolve problems and create robust PyQt applications.

I hope this enhanced Appendix B provides valuable guidance for troubleshooting your PyQt projects!